# FROGNE

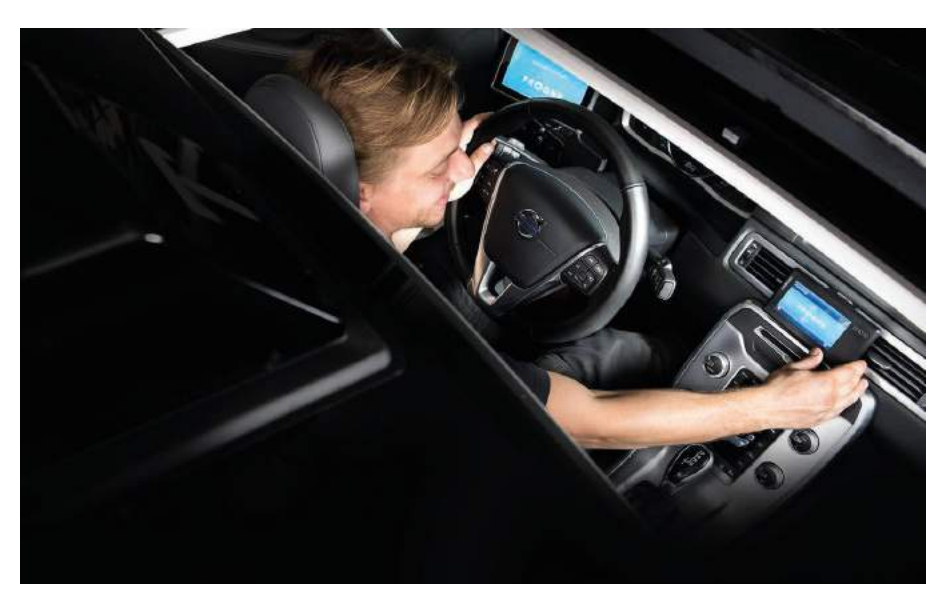

Frogne CoDrive app

## BRUGERMANUAL

Basal betjening af CoDrive

Dokversion 1.3

## Indholdsfortegnelse

| 1. Betjening a | If CoDrive                        | 6  |
|----------------|-----------------------------------|----|
| 1.1. Log-on    | skærm                             | 6  |
| 1.2. CoDrive   | e-statusbar og bjælke             | 9  |
| 1.2.1. Sta     | tusbar                            | 9  |
| 1.2.2. Col     | Drive-bjælke                      | 11 |
| 1.3. Navigat   | ion                               | 12 |
| 1.4. Vogn      |                                   | 15 |
| 1.5. Besked    | er                                | 20 |
| 1.6. Distrikt  | er                                | 24 |
| 1.7. Vagt      |                                   | 28 |
| 1.8. Informa   | ation – om CoDrive, Bridge og TM3 | 34 |
| 1.9. CoDrive   | e-indstillinger                   | 37 |
| 1.10. Apps     | & opdatering af CoDrive           | 41 |
| 1.11. Mana     | gement af ture:                   | 42 |
| 1.11.1. 0      | Gadetur                           | 42 |
| 1.11.2. 7      | ildelte ture:                     | 46 |
| 1.11.3. F      | Person ind/ud:                    | 50 |
| 1.12. Betal    | ing                               | 57 |
| 1.12.1. 9      | standard betaling                 | 57 |
| 1.12.2. E      | Deling af betaling                | 62 |
| 2. Opdatering  | er                                | 65 |

|    | 2.1. | Opdatering af navigation og kortmateriale | .65 |
|----|------|-------------------------------------------|-----|
|    | 2.2. | Opdatering af CoDrive                     | .67 |
| 3. | Fej  | lfinding                                  | .68 |
|    | 3.1. | Valg af CoDrive som default applikation   | .68 |
|    | 3.2. | Bluetoothparring af CanIP og Bridge       | .74 |
|    | 3.3. | Geninstallation af CoDrive                | .79 |
|    | 3.4. | Manglende forbindelse til centralen       | .83 |
|    | 3.5. | Manglende/dårlig GPS-forbindelse          | .84 |
| 4. | Min  | e noter                                   | .85 |

## Indhold

Velkommen til manualen til CoDrive. Her vil blive gennemgået alle de basale funktioner, samt hvad der vises på skærmen i forskellige scenarier.

Når der forklares hvad der vises på skærmen, vil de relevante elementer og knapper bliver nummeret med et tal: 1, som så vil blive redegjort for under billedet i afsnittet med det relevante nummer.

Vær opmærksom på, at ikke alle viste funktioner nødvendigvis er aktive, så fortvivl ikke hvis i ikke kan finde en omtalt funktion i Deres version. Derudover er alle enhedsspecifikke anvisninger og billeder tilpasset en TomTom tablet (Bridge), og kan derfor afvige på andre enheder.

## 1. Betjening af CoDrive

Her vil blive redegjort for den basale betjening af CoDrive applikationen.

## 1.1. Log-on skærm

Herfra kan der logges ind, tjekkes for opdateringer og tages testbilleder med kameraet.

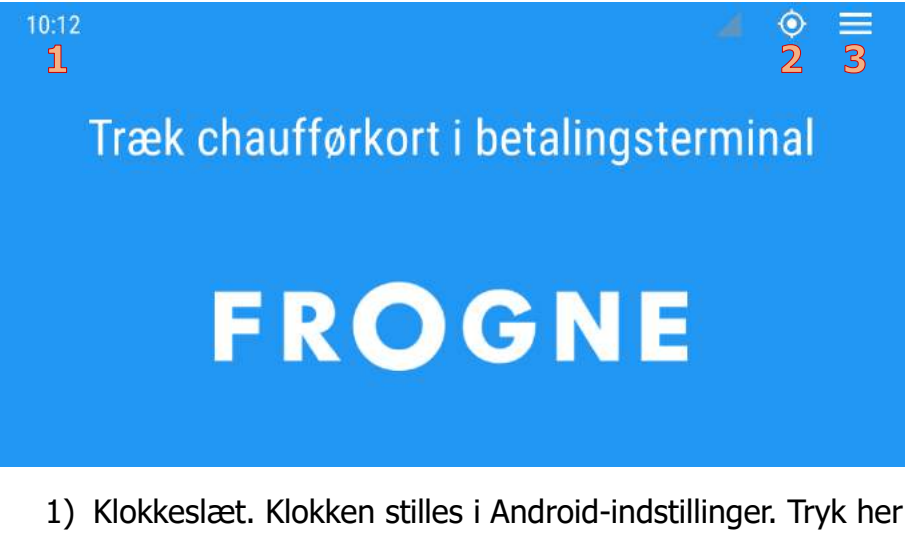

- 1) Klokkeslæt. Klokken stilles i Android-indstillinger. Tryk her for at aktivere eller deaktivere konteksthjælpen.
- Forbindelse til centralen. Ved blinkende symbol med "!" mangler forbindelse til centralen. Tryk for mulighed for at genstarte forbindelsen.

100

50 40 30

20

3) GPS-signal. Er GPS'en slukket, vises <sup>№</sup>. Trykkes på symbolet, vil information om GPS og GPS-signal vises:

| Satellit statistik |          |
|--------------------|----------|
| Tid med fix        | 100.00 % |
| Tid uden fix $3$   | 00:00:00 |
| Tid til første fix | 00:00:40 |
| Udregnet distrikt  | 754      |

## Angiver hvilke satellitter der er til rådighed, og farverne angiver om de bliver brugt eller ej.

4 19 24 25 29 91 32 67 68 74 75 76 84 85 86

- 2) Bjælken nederst til venstre viser styrken af signalet.
- 3) Et fix er når GPS'en kan udregne vognens nuværende position ud fra signalerne.

- 4) Menu. Når man trykker her, vises en menu med følgende punkter:
  - **1** Tag test billede
  - 2 System indstillinger
  - 3 Software opdatering
  - 4 Opdater CoDrive konfigurationer
  - 5 Ekstern navigation
  - 6 Vedligeholdelse start
  - 7 Indlæs chaufførkort
  - 8 Manuelt login
    - Tag et testbillede med det eksterne securitykamera. Dette er en ekstra funktion og er kun muligt når et kamera er tilsluttet.
    - 2) Gå til systemets indstillinger.
    - 3) Tjek for ny softwareopdatering.
    - 4) Opdater CoDrive konfigurationer.
    - 5) Gå til TomTom-navigationen.
    - 6) Start vedligeholdelseskørsel.
    - 7) Returner til log-on skærmen.
    - 8) Log-in ved at indtaste chauffør-nummer.

## 1.2. CoDrive-statusbar og bjælke

## 1.2.1. Statusbar

Bjælken i toppen af skærmen, som altid viser tid, signal, GPSstatus og menu-knappen. Derudover viser den forskellig information alt efter om vognen er ledig eller optaget.

## Ved ledig:

Når taglampen er tændt, er det øverste af bjælken gullig

- 1) Klokkeslæt. Tryk for at aktivere eller deaktivere konteksthjælpen.
- 2) Vognen er "Ledig" (så taglampen er tændt).
- 3) Placering i køen.
- 4) Det distrikt man er tilmeldt i.
- 5) Forbindelse til centralen. Ved blinkende symbol med "!" mangler forbindelse til centralen. Tryk for at få muligheden for at genoprette forbindelsen.
- 6) GPS-signal. Hvis GPS'en er slukket vises <sup>№</sup>. Ved tryk på symbolet vises GPS-information (se afsnit 1.1 for forklaring af informationen).
- 7) Menu.

#### Ved optaget:

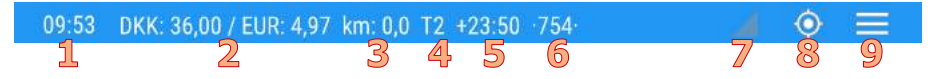

- 1) Klokkeslæt. Tryk her for at aktivere eller deaktivere konteksthjælpen.
- Taxameterbeløb i officiel og alternativ valuta. Alternativ valuta kan ændres i menuen på vognfanen (se afsnit 1.4).
- 3) Kørte kilometer.
- 4) Den aktuelle takst.
- 5) Tid i minutter til ledig i snart-ledig-distrikt.
- 6) Snart-ledig distriktet.
- Forbindelse til centralen. Ved blinkende symbol med "!" mangler forbindelse til centralen. Tryk på det blinkende symbol for at genoprette forbindelsen.
- 8) GPS-signal. Hvis GPS'en er slukket vises dette med ikonet <sup>™</sup>. Ved tryk på symbolet vises GPSinformation (se afsnit 1.1 for forklaring af informationen).
- 9) Menu.

## 1.2.2. CoDrive-bjælke

CoDrive-bjælken bruges til at skifte mellem de forskellige faner i CoDrive. Den fane man er på, er markeret med grønt.

- 1 2 3 4 5 6 7 8
  1) Navigation. Se afsnit 1.3
  2) Vogn. Se afsnit 1.4
  3) Beskeder antal ulæste beskeder ses over ikonet: 1.5
  4) Distrikter. Se afsnit 1.6
  5) Vagt. Se afsnit 1.7
  6) Information om CoDrive, Bridge enheden og TM3-taxameteret. Se afsnit 1.8
  7) Indstillinger, hvor sprog, farve, menu-placering, lys og lyd kan indstilles. Se afsnit 1.9
  8) Apps (og check for opdateringer til CoDrive). Se afsnit
  - Apps (og check for opdateringer til CoDrive). Se afsnit
     1.10

Har nogen af fanerne et udråbstegn over ikonet, er der sket en fejl med informationen i denne fane.

## 1.3. Navigation

Fanen der viser tildelte ture, hvis der sådanne – ellers er fanen tom. Er ture blevet tildelt, vil disse kunne vælges her, og TomTom-navigation vil starte.

## Ved ledig:

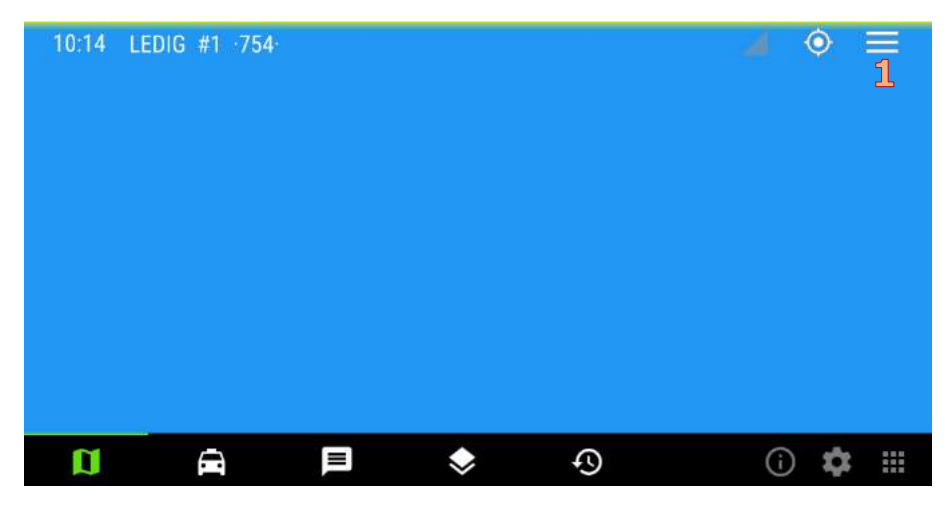

- 1) Menu
  - **1**Vogne i alarm
  - 2Ekstern navigation
    - 1) Liste over vogne i alarm.
    - Ekstern navigation (Der skiftes over til navigation. Man returnerer til CoDrive ved at trykke på knappen med de fire kvadrater der ses nederst til venstre.

#### Ved tildelt tur:

Alle adresser på en tur vil blive listet her i den rækkefølge de kommer fra centralen

| 09:47 TI  | LDELT                 |             |        |   | 4  | ٢  |       |
|-----------|-----------------------|-------------|--------|---|----|----|-------|
| 1Udregn r | ute til alle          | adresser    |        |   |    |    | []]]] |
| 2HYLDEB.  | ÆRSTIEN :             | 2, 3460 BIR | KER    |   |    |    | 1     |
| BEREMIT   | /EJ 20 <del>999</del> | , 3000 HEL  | ØR     |   |    |    | 2     |
| 4.TRØRØD  | VEJ 2, 295            | io vedbæk   | (      |   |    |    | 3     |
|           | STØBERVE              | J 5, 3100 F | IORNBÆ |   |    |    | 4     |
|           |                       |             |        |   |    |    |       |
|           |                       |             |        |   |    |    |       |
| a         | Ē                     | 8           | ٢      | Ð | (j | \$ |       |

- Kom over i navigationen, og få anvist en rute mellem turens adresser i den rækkefølge de er listet fra centralen. Er den stribet rød, som på billedet, vil den ikke beregne en rute da der er fejl i en af adresserne.
- Den røde skravering fortæller, at adressen ikke findes i TomTom-navigationen og der derfor ikke kan findes en rute til den.
- Den gule skravering fortæller, at husnummeret (det gennemstregede) ikke findes i TomTom-navigationen og der benyttes det nummer TomTom mener er tættest på

(nummer uden gennemstregning). Ved at trykke på adressen, åbnes TomTom-navigationen med en rute til det nummer TomTom mener er tættest på.

- 4) Tryk på en hvid adresse for at komme over i TomTomnavigationen, og få anvist en rute til den angivne adresse.
- 5) Menu
  - **1** Vogne i alarm
  - 2 Ekstern navigation

## 1.4. Vogn

Fanen for vognen og dens ture. Herfra kan en tur oprettes, tilpasses og afsluttes. Betaling når en tur er færdig bliver også håndteret herfra.

#### Ved ledig:

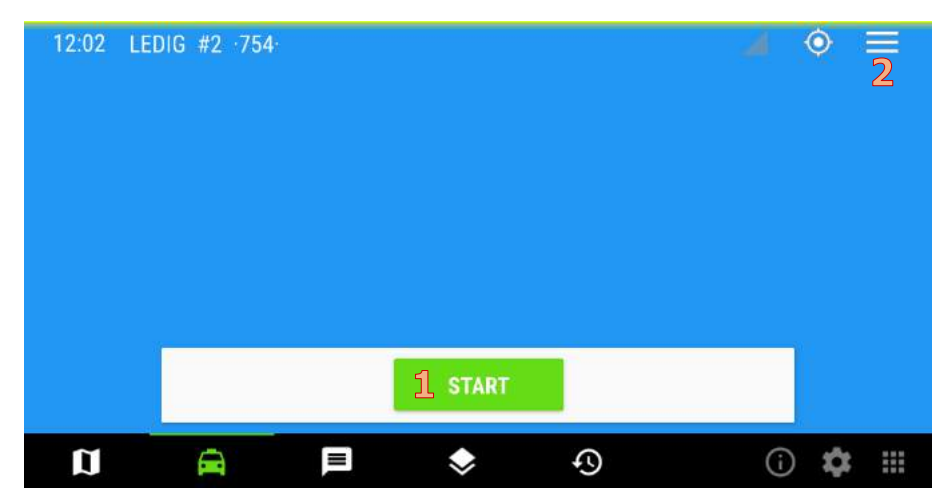

1) Taxameteret. Tryk for at starte en gadetur.

1 Kortkontrol

2Sluk taglampe

**3**Gennemførte ture

4 Tilføj Kela passager

5Tilføj Nissy passager

6 Samplan

**7**Start

- 1) Kontrol af betalingskort.
- 2) Sluk/tænd taglampen.
- Oversigt over den seneste gennemførte tur, med mulighed for at bladre længere tilbage i turhistorikken.
- 4) Tilføj en Kela-passager (finsk funktion).
- 5) Tilføj en Nissy-passager (norsk funktion).
- 6) Tilføj en Samplan-passager (svensk funktion).
- 7) Start tur og taxameter.

#### Ved optaget:

| 12:50 DKK: 30,00 / EUR: 4,15 kn | DKK: 30,00 / EUR: 4,15 km: 0,0 T3 |             |  |
|---------------------------------|-----------------------------------|-------------|--|
| Gadetur <mark>1</mark>          |                                   |             |  |
|                                 |                                   |             |  |
|                                 |                                   |             |  |
|                                 |                                   |             |  |
|                                 |                                   |             |  |
|                                 |                                   |             |  |
|                                 | 2                                 |             |  |
| DEL RETALING                    | STOP                              | SKIET TAKST |  |
| DEL BETALING                    | 310P                              | SKIFT TAKST |  |

- Beskrivelse af turen. Hvis centralen har sendt til/fraadresser og andet på turen, er de listet her. Se afsnit 1.11 for mere information.
- 2) Valgmulighederne for taxameteret. Se afsnit 1.11 for mere information.

- **1** Kortkontrol
- 2 Alternativ valuta
- 3 Mulig gadetur
- **4**Betalinger
- 5Udskriv tur
- 6 Kunde note
- Z Skift takst
- 8 Reservér beløb
- 9 Del betaling
- 10 Stop
  - 1) Kontrol af betalingskort.
  - 2) Alternativ valuta. Der kan vælges en anden valuta, der vises sammen med DKK.
  - 3) Mulig gadetur (informerer om en mulig gadetur til centralen og vogne i området).
  - 4) Oversigt over sidste betalinger.
  - 5) Udskriver seneste tur (Info fra centralen på turen).
  - 6) Kunde note.

- 7) Skift af takst.
- 8) Reserver beløb på et kreditkort. Se afsnit 1.12 for information om betaling.
- 9) Del beløbet der skal betales op.
- 10) Afslut tur og stop taxameter.

## 1.5. Beskeder

I denne fane vises de beskeder vognmanden har modtaget fra centralen, andre vogne eller grupper.

## Ved ledig:

| 14:12 LEDIG #5 754                | <b>▲ ◇ 2</b> : |
|-----------------------------------|----------------|
| 🛱 Vagtslut reg. i dist 0 kl. 1615 | 10/07 14:11    |
| 🛱 pass slut ligger for tidligt 📲  | 10/07 14:11    |
| A PAUSE REGISTRERET !             | 10/07 14:10    |
| A PAUSE REGISTRERET !             | 10/07 11:45    |
|                                   |                |

1) Beskeder – en valgt besked er markeret ved en farvet kant.

- **1** Opslagstavle
- 2Samtale kø
- 3 Filtre
- 4 Udskriv valgt besked
- 5 Næste adresse
- 6 Send besked
- 7 Beskedknapper
  - 1) Opslagstavlen. Opsættes af centralen.
  - 2) Bestil samtale med centralen i forskellige kategorier: Normal, Haster, 112 og Vejledning.
  - 3) Filtrer beskeder efter typer: Chauffør, Vogn eller Gruppe.
  - 4) Udskrive den valgte besked.
  - 5) Få den næste adresse (gælder kun for Planet-ture).
  - 6) Sende en besked.

## Ved optaget

| 12:51 | DKK: 32,00 / EU | R: 4,42 km: 0 | ,0 T3      |                |                | ٥       | 2   |
|-------|-----------------|---------------|------------|----------------|----------------|---------|-----|
| R V   | agtslut ændri   | ng: for sen   | registreri | ng. Fortsat re | <b>gi</b> 02/0 | )7 13:( | 08  |
| RV    | agtslut reg. i  | dist 0 kl. 1  | 315        |                | 02/0           | 7 10:   | 14  |
| 🖷 p   | ass slut liggei | r for tidligt | 25         |                | 02/0           | 17 10:  | 14  |
|       |                 |               |            |                |                |         |     |
|       |                 |               |            |                |                |         |     |
|       |                 |               |            |                |                |         |     |
|       |                 |               |            |                |                |         |     |
| Ø     | â               | P             | \$         | Ð              | (j             | \$      | *** |

1) Beskeder – en valgt besked er markeret ved en farvet kant.

10pslagstavle

2Samtale kø

3Ekstra bil

**4**Filtre

5Udskriv valgt besked

6Næste adresse

Zend besked

88Beskedknapper

- 1) Opslagstavlen. Opsættes af centralen.
- 2) Bestil samtale med centralen i forskellige kategorier: Normal, Haster, 112 og Vejledning.
- 3) Bestil en ekstra bil.
- 4) Filtrer beskeder efter typer: Chauffør, Vogn eller Gruppe.
- 5) Udskrive den valgte besked.
- 6) Få den næste adresse (gælder kun for Planet-ture).
- 7) Sende en besked.
- 8) Send forud indtastede beskeder.

## 1.6. Distrikter

Liste over distrikter med deres navn, nummer og kode. Man kan sætte nogle som favorit og se informationen omkring vogne og ture i det distrikt.

| 11:47 LEDIG #3 ·754· 🤳 🔶 😕          |                                 |                                     |                                     |  |
|-------------------------------------|---------------------------------|-------------------------------------|-------------------------------------|--|
| Tårnby                              | Kongelunden                     | Dragør                              | Ørestaden                           |  |
| 0739 0/0/0<br>Skåne                 | <b>0744</b> 0/0/0<br>Hedehusene | <b>0747</b> 0/0/0<br>Sengeløse      | <b>0750</b> 0/0/0<br>Høje Taastrup  |  |
| <b>0751</b> 0/0/0<br>Høje Tåstrup s | <b>0754</b> 3/0/1<br>Taastrup   | 0756 0/0/0<br>Albertslund N         | <b>0757</b> 0/0/0<br>Albertslund Sy |  |
| <b>0762</b> 0/0/0<br>Glostrup Sygh  | 0770 0/0/0<br>Glostrup C.       | <b>0771</b> 0/0/0<br>Glostrup stati | 0776 0/0/0<br>Brøndbyvester         |  |
| 0783 0/0/0                          | 0784 0/0/0                      | 0792 0/0/0                          | 0794 0/0/0                          |  |
|                                     | <b>=</b>                        | Ð                                   | i 🌣 🗄                               |  |

## Ved ledig:

 Tryk på et distrikt for at se information om distriktet, så som navnet, vogne, ture og forudbestilte ture derudover kan man sætte det som favorit eller afslutte vagten. Et gråt fluemærke i øverste venstre hjørne angiver at distriktet har pladser. Den farvede ramme indikerer det distrikt vognen befinder sig i.

- 1 Åbne ordrer
- 2 Specielle ordrer
- 3 Plukliste
- <sup>4</sup>□ Kompakt
- 5 Filter
- 6 Sortering
- 7 a Auto centrer
- 8 Forventet slut
  - 1) Tryk her for at kunne byde på de åbne ordrer.
  - 2) Tryk her for at kunne byde på de Specielle ordrer.
  - 3) Tryk her for at kunne byde på ture på pluklisten.
  - Her kan man vælge kompakt visning af distrikterne kun koden på distriktet, hvor mange vogne, ture og forudbestilte ture der er i det.
  - 5) Her kan man tilføje filtre på distrikterne: alle, ikke tomme, lokale, favoritter, kun pladser og kun mulige pladser.
  - 6) Angiv om distrikterne skal sorteres efter nummer eller distance fra vognen.

- Her kan man slå auto centrering ud fra sin nuværende position til og fra.
- Tryk her for at angive i hvilket distrikt vagten forventes slut og hvornår – kan også aflæses automatisk fra navigationen.

#### Ved optaget:

| 12:51 DKK: 34,00 / EUR: 4,70 km: 0,0 T3 🗾 🧔 🥺 🔁 |                   |                   |                   |  |  |
|-------------------------------------------------|-------------------|-------------------|-------------------|--|--|
| <b>0733</b> 0/0/0                               | <b>0734</b> 0/0/0 | <b>0736</b> 0/0/0 | <b>0737</b> 0/0/0 |  |  |
| Tårnby                                          | Kongelunden       | Dragør            | Ørestaden         |  |  |
| <b>0739</b> 0/0/0                               | <b>0744</b> 0/0/0 | <b>0747</b> 0/0/0 | <b>0750</b> 0/0/0 |  |  |
| Skåne                                           | Hedehusene        | Sengeløse         | Høje Taastrup     |  |  |
| <b>0751</b> 0/0/0                               | <b>0754</b> 2/0/0 | 0756 0/0/0        | 0757 0/0/0        |  |  |
| Høje Tåstrup s                                  | Taastrup          | Albertslund N     | Albertslund Sy    |  |  |
| <b>0762</b> 0/0/0                               | <b>0770</b> 0/0/0 | <b>0771</b> 0/0/0 | <b>0776</b> 0/0/0 |  |  |
| Glostrup Sygh                                   | Glostrup C.       | Glostrup stati    | Brøndbyvester     |  |  |
|                                                 | ,⊒ ♦              | Ð                 | i 🏟 🏭             |  |  |

 Liste over distrikter. Tryk på et distrikt for at se information om distriktet, så som navnet, vogne, ture og forudbestilte ture - derudover kan man sætte det som favorit eller afslutte sin vagt. Et gråt fluemærke angiver at distriktet har pladser. Den farvede ramme indikerer det distrikt vognen befinder sig i.

L Kompakt

2 Filter

- 3 Sortering
- 4□ Auto centrer
- 5 Snart ledig
- 6 Forventet slut
- Her kan man vælge kompakt visning af distrikterne kun koden på distriktet, hvor mange vogne, ture og forudbestilte ture der er i det.
- Her kan man tilføje filtre på distrikterne: alle, ikke tomme, lokale, favoritter, kun pladser og kun mulige pladser.
- 3) Her kan man slå auto centrering ud fra sin nuværende position til og fra.
- 4) Her kan man melde sig Snart ledig i et distrikt.
- 5) Tryk her for at angive i hvilket distrikt vagten forventes slut og til hvilken tid.

## 1.7. Vagt

Oversigt med data over den nuværende vagt

#### Ved ledig:

| 16:07 LEDIG #4 ·754·  | • 2      |
|-----------------------|----------|
| Trafiksituation       | Ŧ        |
| Dispatch status       | <u>1</u> |
| Beløb                 | Ŧ        |
| Distancer             | <u>1</u> |
| Tider                 | Ŧ        |
| Kasseregnskab         | <u>1</u> |
| Løn og skat           | <u>+</u> |
| Rettelser til indtægt | <u>+</u> |
| Vogn                  | Ŧ        |
|                       | i 🌣 🎟    |

- 1) Data omkring igangværende vagt:
  - a. Trafiksituation Antal tilsluttede, ledige, i pause og optagede vogne.
  - b. Dispatch status slå begrænsede ture til eller fra, slå callback pager til eller fra og sæt

vognkonfiguration.

- c. Beløb indkørt, indkørt pr. time og indkørt pr. kilometer.
- d. Distancer samlet kørt distance.
- e. Tider Antallet af ture, hvornår vagten startede og hvor meget tid blev brugt på arbejde eller pause.
- f. Kasseregnskab se og rediger status af kassen omkring start, tilført, udlæg af kasse, udlæg af chauffør og optælling.
- g. Løn og skat angiv procent for henholdsvis løn og skat.
- Rettelser til indtægt angiv rettelser om indtægt uden taxameter, ved fejlture og boner eller checks.
- i. Vogn Angiv kilometertælleren.

- 1 Kollaps/ekspander alle
- 2 Ingen profit start
- **3** Dagsafslut EMV terminal
- 4 Opdater EMV terminal
- 5 Forespørg ture
- 6 Udskriv rapport
- 7 Bilvask
- 8 Pause
- 9 Afslut vagt
  - 1) Kollapse/ekspanderer emnerne på skærmen.
  - 2) Start en ingen-profit-tur (skal opsættes).
  - 3) Dagsafslutte EMV-terminalen.
  - 4) Opdatere EMV-terminalen.
  - 5) Forespørg centralen om fremtidige ture.
  - 6) Udskriv en rapport for vagten optil nu.
  - 7) Åben porten til vaskehallen (skal opsættes).
  - 8) Sæt den igangværende vagt på pause.
  - 9) Afslut den igangværende vagt.

#### Ved optaget:

| 12:51 DKK: 35,00 / EUR: 4,84 km: 0,0 T3 |    | <b>◎ 2</b> : |
|-----------------------------------------|----|--------------|
| Trafiksituation                         |    | <u>+</u>     |
| Dispatch status                         |    | Ŧ            |
| Beløb                                   |    | <u>1</u>     |
| Distancer                               |    | <u>1</u>     |
| Tider                                   |    | Ŧ            |
| Kasseregnskab                           |    | Ŧ            |
| Løn og skat                             |    | Ŧ            |
| Rettelser til indtægt                   |    | Ŧ            |
| Vogn                                    |    | <u>+</u>     |
|                                         | (j | \$ ≡         |

- 1) Data omkring igangværende vagt:
  - 1) Trafiksituation antal tilsluttede, ledige, i pause og optagede vogne.
  - Dispatch status slå begrænsede ture til eller fra, slå callback pager til eller fra og sæt vognkonfiguration.
  - Beløb indkørt, indkørt pr. time og indkørt pr. kilometer.

- 4) Distancer samlet kørt distance.
- Tider antallet af ture, hvornår vagten startede og hvor meget tid blev brugt på arbejde eller pause.
- Kasseregnskab se og rediger status af kassen omkring start, tilført, udlæg af kasse, udlæg af chauffør og optælling.
- Løn og skat angiv procent for henholdsvis løn og skat.
- Rettelser til indtægt angiv rettelser om indtægt uden taxameter, ved fejlture og boner eller checks.
- 9) Vogn angiv kilometertælleren.
- 2) Menu
  - 1 Kollaps/ekspander alle
  - 2 Dagsafslut EMV terminal
  - **3** Opdater EMV terminal
  - 4 Forespørg ture
    - 1) Kollapse eller ekspanderer alle emnerne på skærmen.
    - 2) Dagsafslut EMV-terminalen.

- 3) Opdater EMV-terminalen
- 4) forespørg centralen om fremtidige ture.

## 1.8. Information – om CoDrive, Bridge og TM3

Informationer om CoDrive, Bridge og TM3 enhederne.

| 12:06               | <b>→</b> ♦ <b>=</b> |
|---------------------|---------------------|
| Bruger information  | ± <sup>Z</sup>      |
| Central information | Ŧ                   |
| Enhedsinformation   | <u>1</u>            |
| Versioner           | Ŧ                   |
| Taxameter           | <u>1</u>            |
| CanIP               | Ŧ                   |
| EMV                 | <u>1</u>            |
| Sikkerhedskamera    | 1                   |
| <b>←3</b>           | 0 🌣 🎟               |

- 1) Information om installationen, det aktuelle billede kan afvige fra ovenstående.
  - a. Bruger information se bevillings- og vognnummer, samt ID på den bruger der er logget ind.

- b. Central information se information om IP adresse, portnummer og navn, den nuværende RTT og hvor meget er der er blevet sendt og modtaget.
- c. Enhedsinformation se enhedens ID og OS, dens lokale og eksterne IP og hvornår den sidste succesfulde IP opdatering fandt sted.
- d. Versioner Se hvilken version af CoDrive der er installeret, hvornår den nuværende revision kom i kraft, hvilken konfiguration der bruges, og i hvilket distrikt vognen befinder sig i.
- e. Taxameter Se information om MID, NM, FF, takster og printer.
- f. CanIP Se versionen, spændingen og IO 1, 2 og
  3.
- g. EMV Se terminal og protokol.
- h. Sikkerhedskamera Se hvor mange billeder der er blevet gemt og hvor mange passagerer der er blevet fotograferet på det seneste.
- 2) Tilbage til forrige skærm.

1Kollaps/ekspander alle

2Changelog

- 1) Tryk for at kollapse/ekspanderer emnerne på skærmen.
- 2) Tryk for at se oversigt over nyheder og rettelser i versionen af CoDrive.

## 1.9. CoDrive-indstillinger

Her kan findes indstillinger til simple ting som udseende, lyd og lys for skærmen. For

| 12:19                  |         |
|------------------------|---------|
| 1 Udseende             |         |
| 2 <mark>2</mark> Skærm | Ŧ       |
| 3Lyd                   | Ŧ       |
|                        |         |
|                        |         |
|                        |         |
| <b>←5</b>              | (i) 🌼 🏢 |

1) Juster og tilpas CoDrives udseende:

| Udseende             | <del>4</del> |
|----------------------|--------------|
| L Sprog              |              |
| Dansk                | •            |
| 2 Farver             |              |
| Default              | -            |
| Placering af skuffer |              |
| Højre                | ¥            |

1) Skift sprog. Vælg mellem dansk, deutsch, english,
suomi, francais, islenska, norsk og svenska.

- 2) Vælg hvilken farve CoDrive primært skal have.
- 3) Her kan justeres, i hvilken side menuen skal være og skufferne skal komme ud fra.
- 2) Juster skærmens lysstyrke. Til venstre er den mørkest og til højre lysest.

| <del>4</del><br>+ |
|-------------------|
|                   |
|                   |
|                   |

 Juster om der skal komme lyd ved beskeder og ved ture, hvor højre systemets almene lyde skal være og hvor høj en lyd nye meddelelser laver.

| Lyd                  | <del>4</del><br><del>1</del> |
|----------------------|------------------------------|
| 1 🥌 Lyd ved besked   |                              |
| 2 🕶 Lyd ved tur      |                              |
| 3 Systemvolumen      |                              |
| 4 TEST               | <u>_</u>                     |
|                      |                              |
| 5 Meddelelsesvolumen |                              |
| бтеят                |                              |

- 1) Slå til/fra om der skal komme en lyd ved modtagne beskeder.
- 2) Slå til/fra om der skal komme en lyd når en tur bliver tilbudt.
- 3) Justere systemvolumen.
- 4) Test systemvolumen.
- 5) Juster meddelelsesvolumen.
- 6) Test meddelelsesvolumen.

#### 4) Menu

- **1** Kollaps/ekspander alle
- 2System indstillinger
- **3**Slet alle beskeder
  - 1) Kollapse/ekspanderer emnerne på skærmen.
  - 2) Systemindstillingerne.
  - 3) Slet alle beskeder i "Beskeder" fanen.
- 5) Tilbage til forrige skærm.

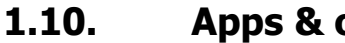

### **Apps & opdatering af CoDrive**

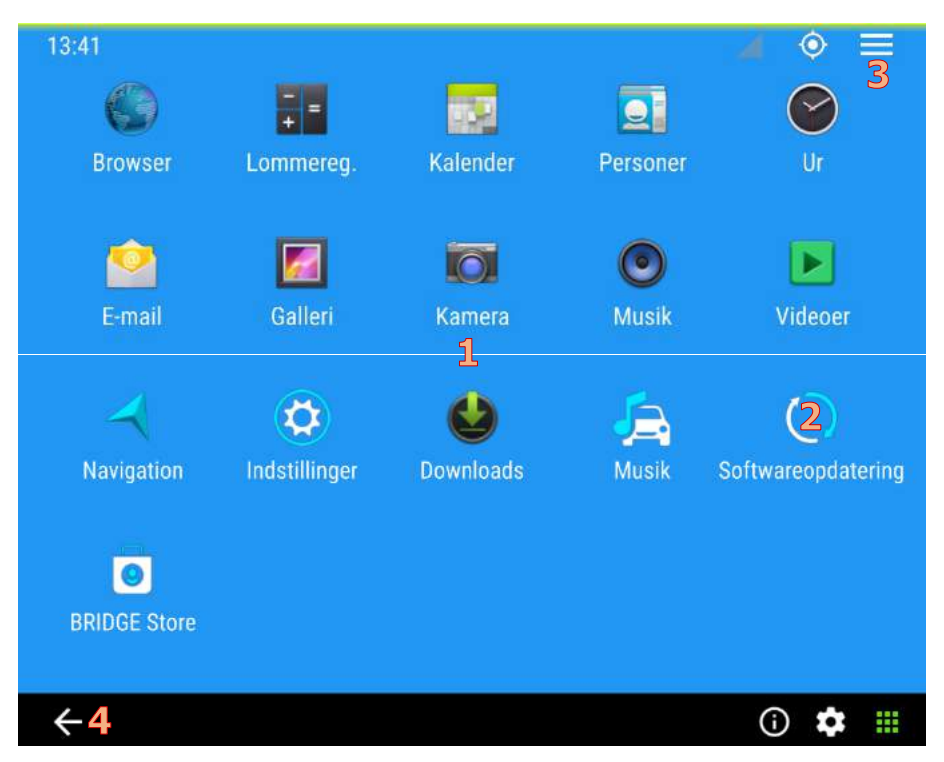

- 1) De Apps der er til rådighed.
- 2) Tryk her for at checke om der er opdateringer til CoDrive.
- 3) Menuen er inaktiv her og gør ikke noget.
- 4) Tilbage til forrige skærm.

# 1.11. Management af ture:

I dette afsnit kigges på forskellige ture der kan startes eller blive tilbudt af centralen.

### 1.11.1. Gadetur

For at starte en gade tur behøves blot at trykke START under Vogn fanen.

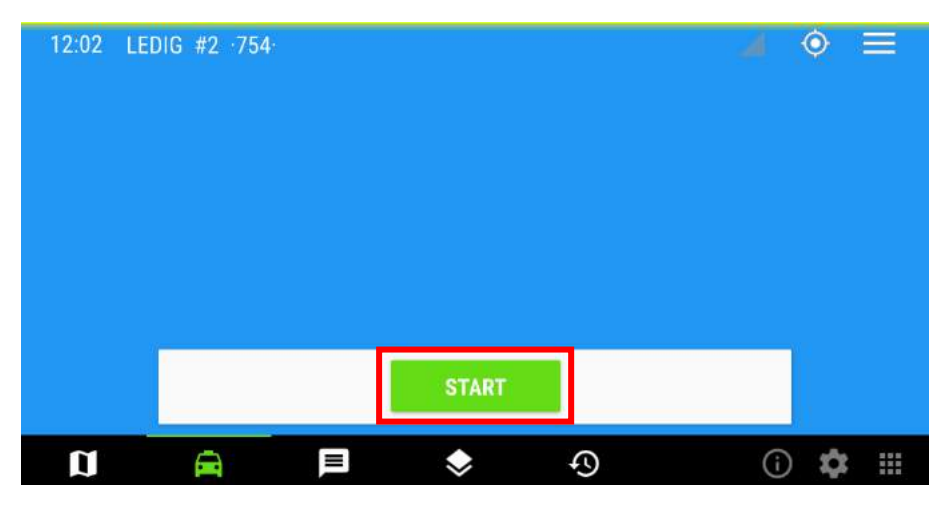

Angiv dertil den relevante takst, og turen kan gå i gang.

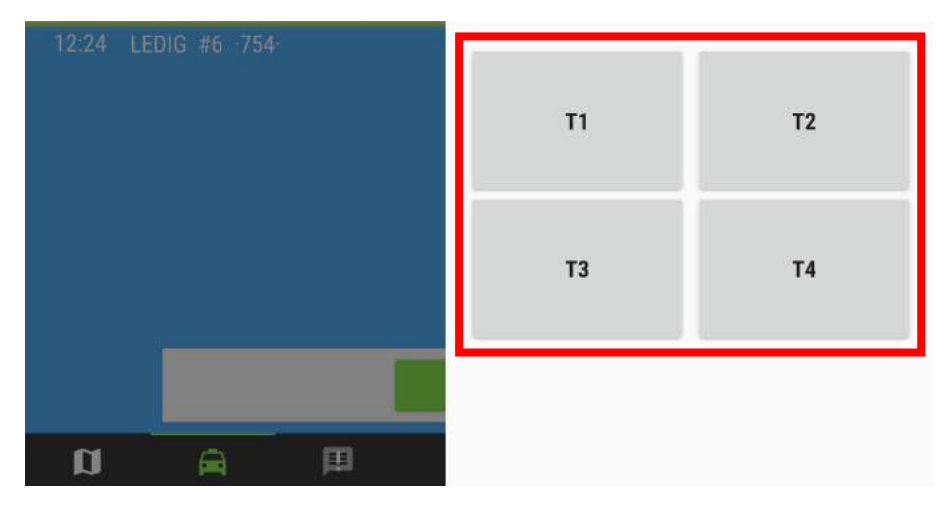

Efter 10 sekunder vil der komme en boks op der beder om information om hvornår man forventes at være ledig -> "Snart Ledig". Her kan det forventede distrikt og den forventede tid indtastes manuelt, eller aflæses fra navigationen hvis muligt.

| 12:50 DKK: 31,00 | / EUR: 4,28 | km: 0,0 T | 3 |                    |
|------------------|-------------|-----------|---|--------------------|
| Gadetur          | 1           | 2         | 3 | Snart ledig        |
|                  | _           | _         |   | Distrikt           |
|                  | 4           | 5         | 6 | Minutter           |
|                  | 7           | 8         | 9 | EAT FRA NAV UDSKYD |
| DE               | 0           | 4         | Ļ | SEND               |

For at kunne indtaste en adresse, gå til Navigation -> Ekstern navigation

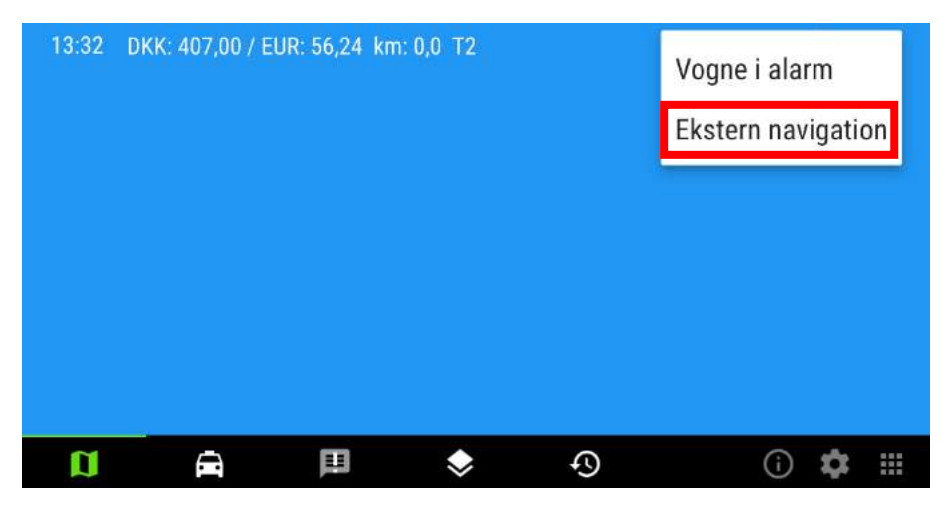

#### Gå til menuen i nederste venstre hjørne

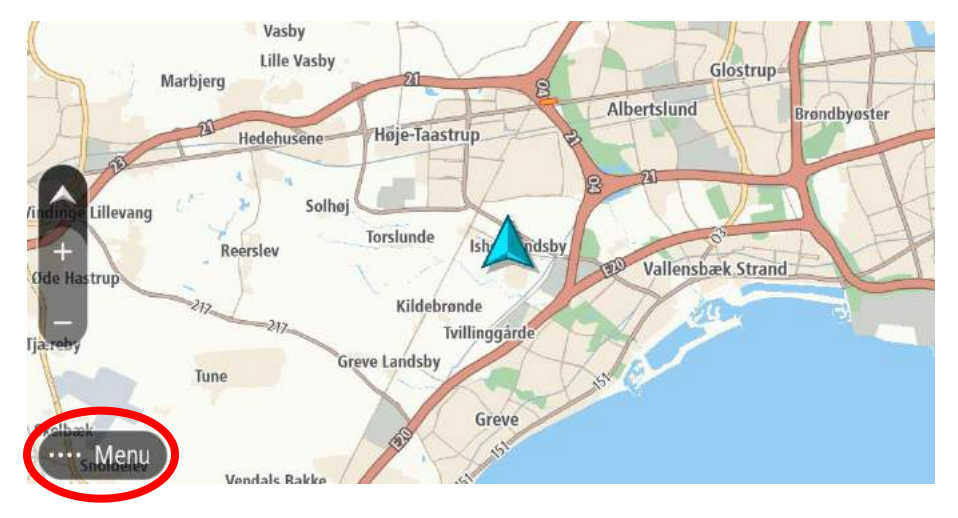

#### Og vælg så "Søg"

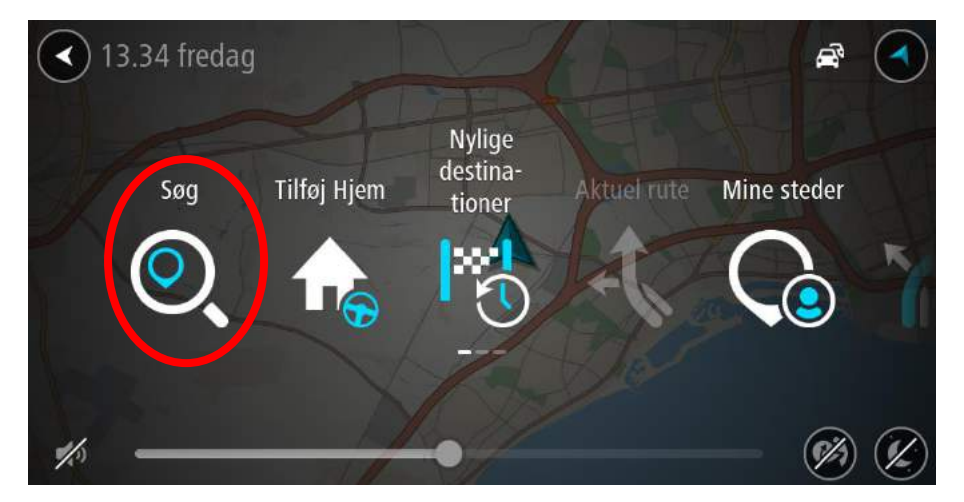

Her kan så en adresse indtastes og en rute beregnes.

# **1.11.2.** Tildelte ture:

Når man får en tildelt en standard tur fra centralen, kommer dette pop-up vindue frem:

| 15:34 LEI | DIG #1 ·271 | l.                              |                 |         | 4 | <u>ې</u> = | ₹ |
|-----------|-------------|---------------------------------|-----------------|---------|---|------------|---|
|           | Tur<br>"N"  | <b>tildeling</b><br>NUR -V552-N | 651<br><u>1</u> |         |   |            |   |
|           | L           | NEJ<br>2                        | START           | JA<br>3 |   |            |   |
| a         | Â           | )EI                             | ۲               | Ð       |   | \$         |   |

- 1) Angiver tiden man har til at acceptere turen. Når den grønne linje er væk, er tiden udløbet.
- Hold inde for at afvise turen (dette udløser typisk en form for "straf").
- 3) Tryk for at acceptere turen.

Når turen er accepteret, ses denne skærm:

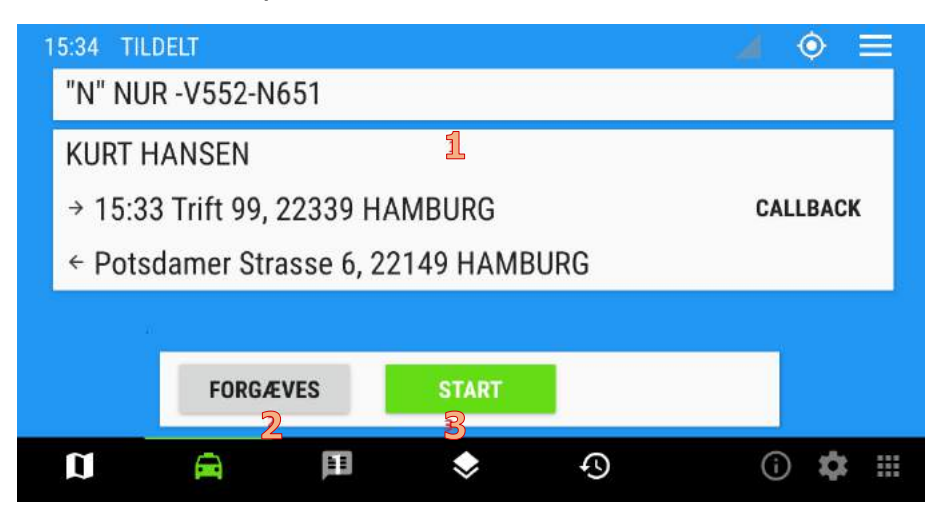

- 1) Oplysninger om turen(fra/til-adresser, osv.) fra centralen.
- 2) Hvis man kører forgæves ud til fra-adressen, trykkes der her.
- 3) Her startes taxameteret.

Når taxametret er startet, ses denne skærm:

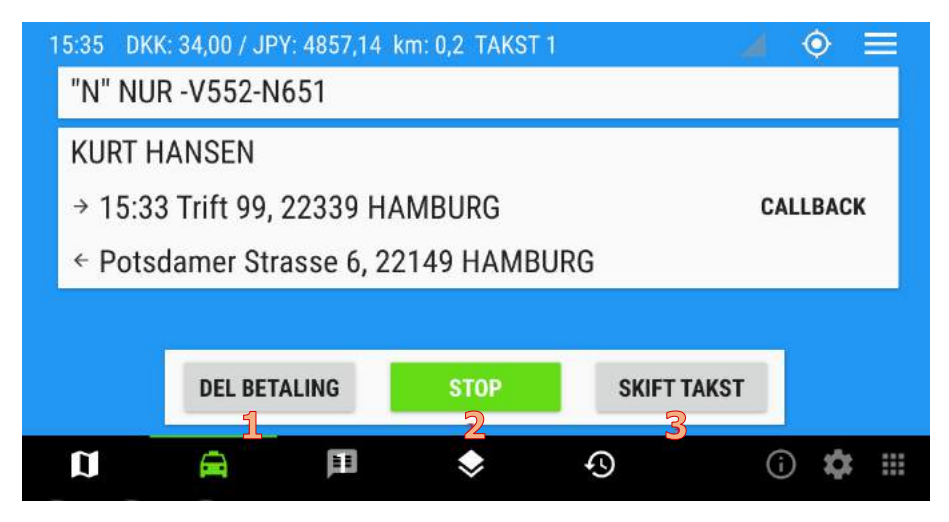

1) Lav en delbetaling. Se afsnit 1.12.2

- 2) Stop taxametret.
- 3) Skift takst undervejs på turen.

Ved tryk på Stop fremkommer denne skærm:

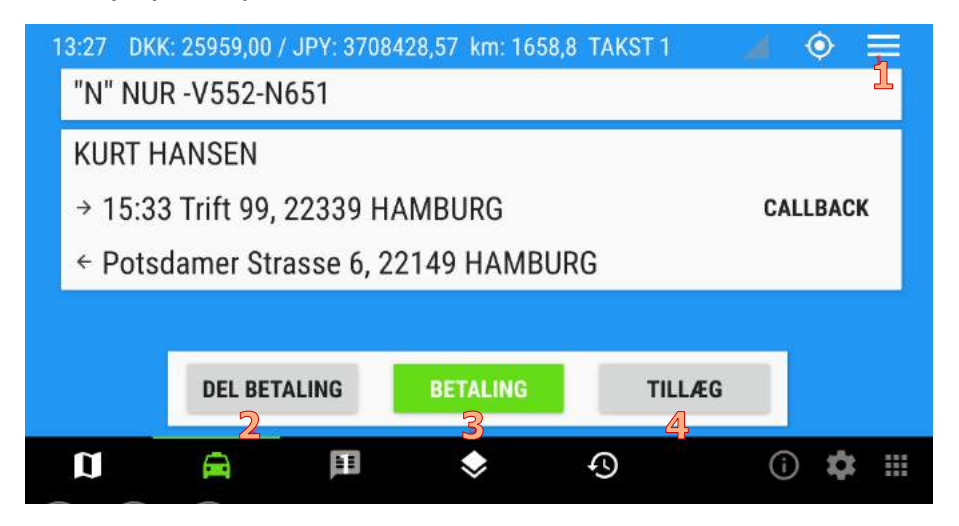

- 1) Menu, hvor man blandt andet kan genoptage turen.
- 2) Lav en delbetaling. Se afsnit 1.12.2
- 3) Betal og afslut turen. Se afsnit 1.12.1
- 4) Put tillæg på turen.

# 1.11.3. Person ind/ud:

Når man får en tildelt tur fra centralen, bliver man præsenteret for dette pop-up vindue:

| 11:15 LED | )IG #1 ·754          |                                        |                 |         |       |
|-----------|----------------------|----------------------------------------|-----------------|---------|-------|
|           | Tur<br>"Z" I<br>Hino | <b>tildeling</b><br>NUR -V102-NS<br>di | 543<br><b>1</b> |         |       |
|           | L                    | nej<br>2                               | START           | JA<br>3 |       |
| a         | A                    | )III                                   | ۲               | Ð       | i 🏟 🖩 |

- 1) Angiver tiden man har til at acceptere turen.
- 2) Afvis turen (dette udløser typisk en form for "straf").
- 3) Accepter turen.

Når turen er accepteret, ses denne skærm:

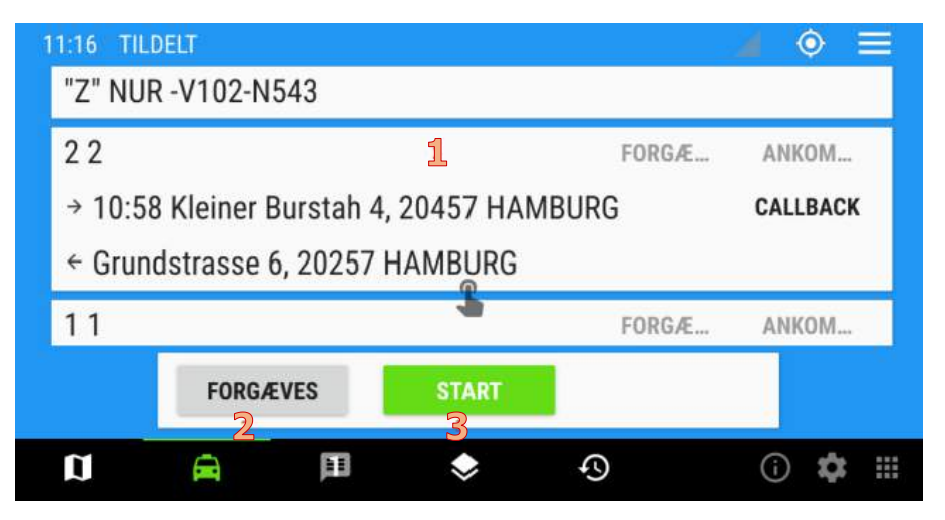

- 1) Oplysninger om turen(fra/til-adresser mv.) fra centralen.
- 2) Tryk hvis forgæves fremkørsel til fra-adressen.
- 3) Start taxameteret.

Når taxametret er startet, ses denne skærm:

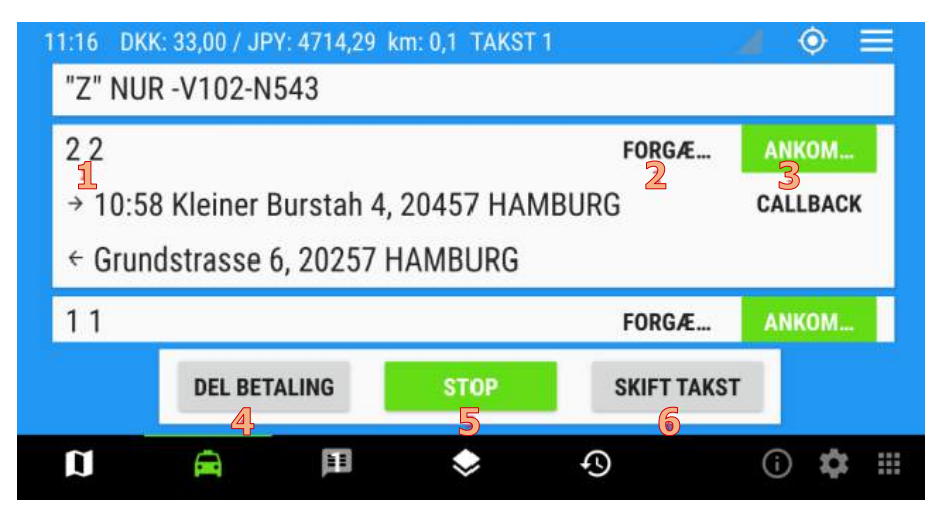

- 1) Navn på passager (hvis det er sendt ud fra centralen).
- 2) Tryk hvis forgæves fremkørsel til adressen.
- 3) Tryk når vognen er ankommet til adressen.
- 4) Start delbetaling. Se afsnit 1.12.2
- 5) Stop taxametret (Kan først gøres når alle er registreret UD af bilen).
- 6) Skift takst undervejs på turen.

Efter at der er trykket Ankommet på en passager, skifter knappen til Ind:

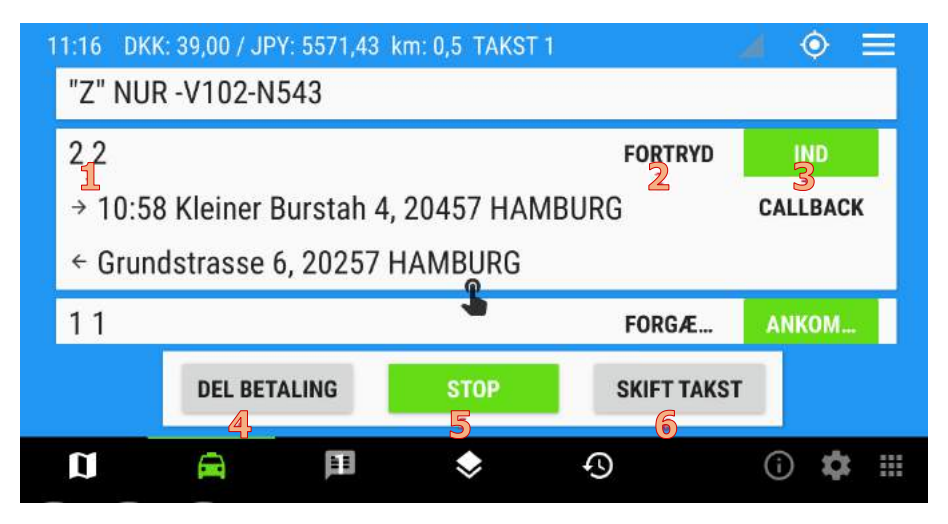

- 1) Navn på passager (hvis det er sendt ud fra centralen).
- 2) Fortryd forrige tryk (på ANKOMMET).
- 3) Tryk når passageren er kommet ind i bilen.
- 4) Start delbetaling. Se afsnit 1.12.2
- 5) Stop taxametret (Kan først gøres når alle er registreret UD af bilen).
- 6) Skift takst undervejs på turen.

Når der er trykket IND på en passager, skifter knappen til UD:

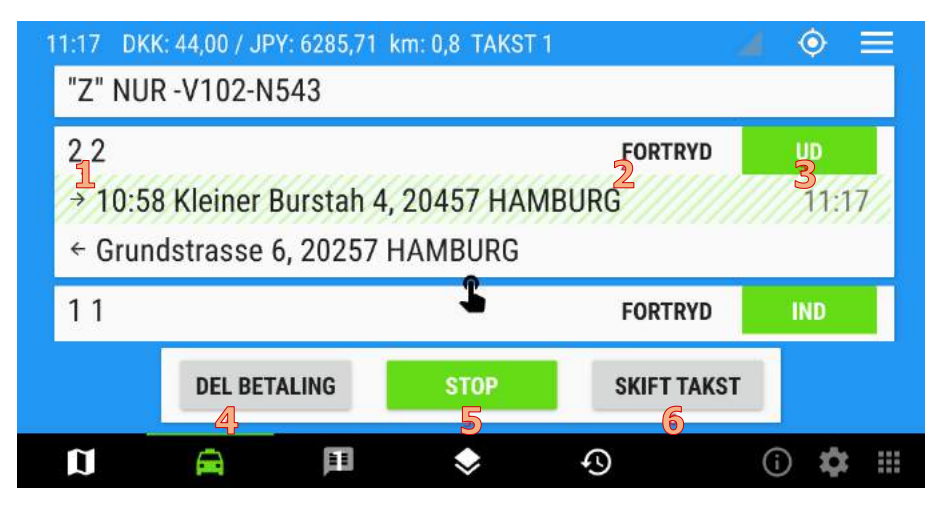

- 1) Navn på passager (hvis det er sendt ud fra centralen).
- 2) Tryk for at fortryde forrige tryk (på IND).
- 3) Tryk når passageren er steget ud af bilen.
- 4) Start delbetaling. Se afsnit 1.12.2
- 5) Stop taxametret (Kan først gøres når alle er registreret UD af bilen).
- 6) Skift takst undervejs på turen.

Når der er trykket UD på en passager, forsvinder knapperne:

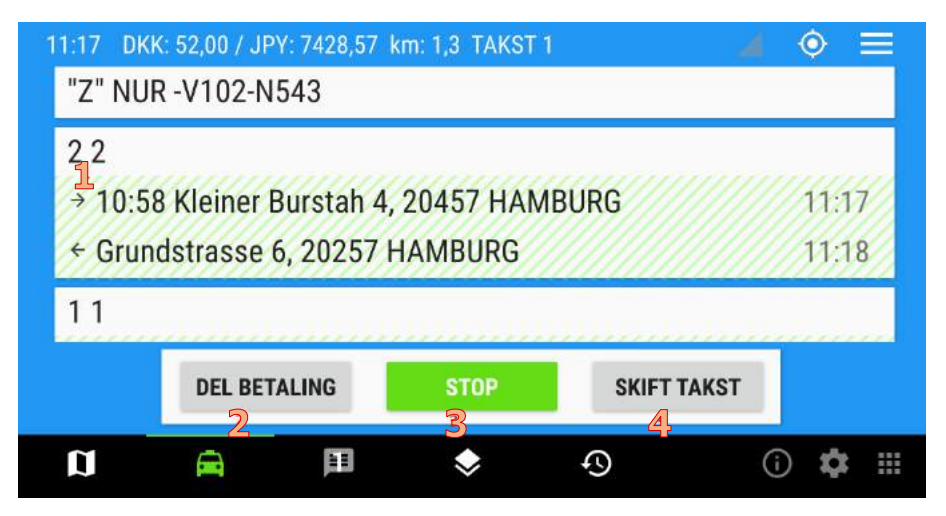

- 1) Navn på passager (hvis det er sendt ud fra centralen).
- 2) Start delbetaling. Se afsnit 1.12.2
- 3) Stop taxametret (Kan først gøres når alle er registreret UD af bilen).
- 4) Skift takst undervejs på turen.

Når der er trykket UD på alle passagerer, kan man stoppe taxametret ved at trykke på STOP, og knappen skifter til BETALING:

| 16:08 DK | (K: 35,00 / JPY: 5000 | ,00 km: 0,5 TAKST | 1      | 🧉 💿 💻   |
|----------|-----------------------|-------------------|--------|---------|
| "Z" NU   | R -V102-N543          |                   |        |         |
| 22       |                       |                   |        |         |
| → 10:5   | 8 Kleiner Bursta      | h 4, 20457 HAN    | MBURG  | 16:09   |
| ← Grur   | ndstrasse 6, 202      | 57 HAMBURG        |        | 16:09   |
| 11       |                       |                   |        |         |
|          | DEL BETALING          | BETALING          | TILLÆ  | G       |
| a        | A P                   | ♦                 | ٩<br>٩ | (i) 🏟 🏢 |

- 1) Start delbetaling. Se afsnit 1.12.2
- 2) Betal og afslut turen. Se afsnit 1.12.1
- 3) Læg tillæg på turen.

Se også afsnit 1.12 Betaling for en detaljeret gennemgang af betalingsmulighederne.

### 1.12. Betaling

Efter en tur er afsluttet, skal den typisk betales. Dog har kunden flere muligheder for hvordan de vil betale. Her gennemgås de forskellige måder en eller flere kunder kan betale på.

### 1.12.1. Standard betaling

Som standard betales hele beløbet i ét hug. Dette sker ved at trykke på "Betaling" knappen, hvorefter der vil dukke følgende muligheder op:

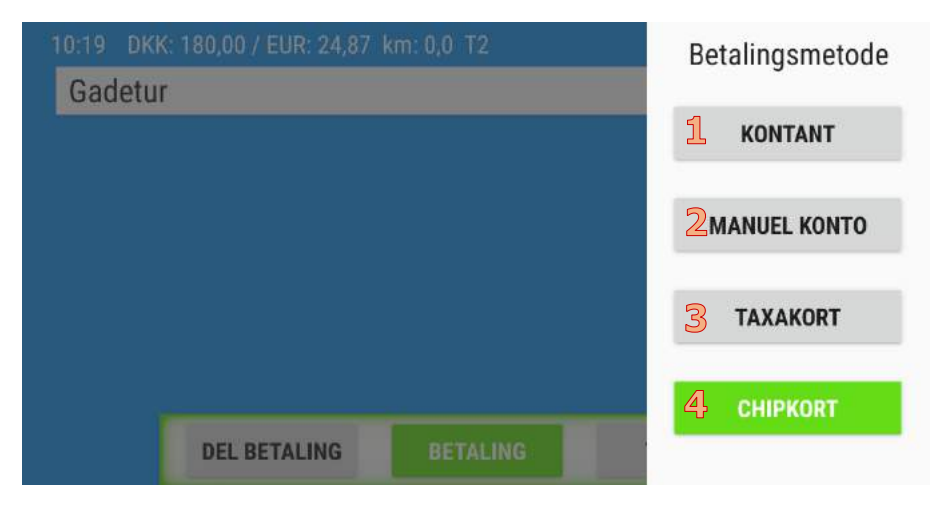

1) Kontant

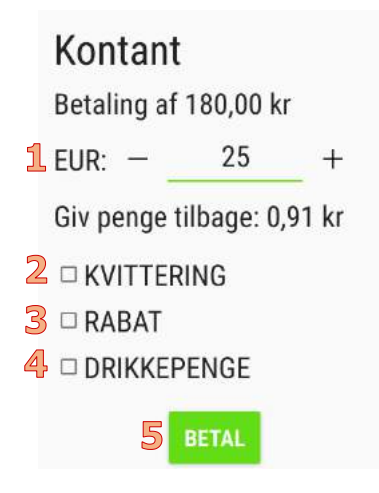

- Angiv hvor meget en kunde har betalt i en fremmed valuta (kan ændres i menuen). Der angives nedenunder hvor mange DKK kunden skal have tilbage.
- 2) Angiv om en kvittering skal printes efter betalingen er afsluttet.
- Angiv en rabat i form af en procent eller et fladt beløb.
- 4) Angiv drikkepenge. Der angives ikke beløbet på drikkepengene, men i stedet et nyt totalt beløb.
- 5) Angiv der er blevet betalt kontant.

2) Manuel konto

|        | Manuel     | konto       |
|--------|------------|-------------|
|        | Betaling a | f 180,00 kr |
| 1      | Kontonum   | mer         |
| 2<br>3 | SKVITTE    | RING        |
|        |            | BETAL       |

- 1) Angiv kontonummer.
- 2) Angiv om en kvittering skal printes efter betalingen er afsluttet.
- 3) Angiv en rabat i form af en procent eller et fladt beløb.

3) Taxakort

Taxakort Betaling af 180,00 kr

**1** Status Betaling ikke startet.

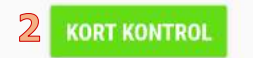

- 1) Status på betalingen.
- 2) Udfør kortkontrol.

4) Chipkort

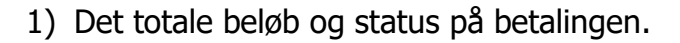

- 2) Angiv om kvittering ønskes.
- 3) Angiv en rabat i form af en procent eller et fladt beløb.
- 4) Angiv drikkepenge. Der angives ikke beløbet på drikkepengene, men i stedet et nyt totalt beløb.

# 1.12.2. Deling af betaling

Hvis der er flere kunder i vognen, kan disse vælge at splitte det endelige beløb imellem dem. Til det vælges "del betaling" i stedet for "Betaling".

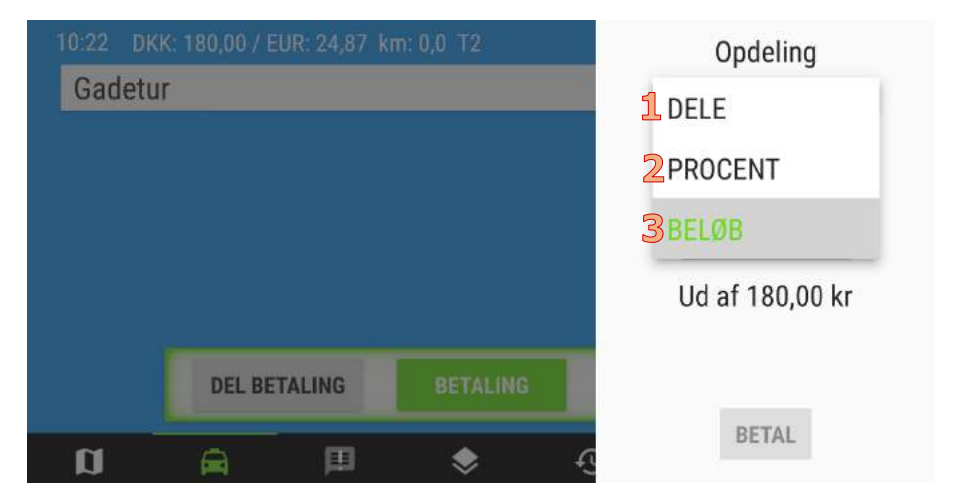

 Del betalingen i omtrent lige store dele. Kan beløbet ikke deles perfekt, ender den sidste betaler med at betale en smule, mere for at kompensere for, at der for de forrige betalere bliver rundet ned.

| Opdeli         | ng        |
|----------------|-----------|
| 1 DELE         | •         |
| ^              |           |
| 2 1/2          |           |
| 90,00 kr ud af | 180,00 kr |
| BETAL          |           |

- 1) Skift mellem de forskellige delingsmåder.
- 2) Angiv i hvor store dele beløbet skal deles.
- 2) Del betalingen ud fra procentdele af beløbet.

| Opdeling         |         |
|------------------|---------|
| 1 PROCENT        | •       |
|                  |         |
|                  |         |
| 2 Procent        |         |
| 0.00 kr ud af 18 | 0 00 kr |
|                  | 0,001   |
|                  |         |
| DETAI            |         |
| DETAL            |         |

1) Skift mellem de forskellige delingsmåder.

- 2) Angiv hvor stor en procentdel af beløbet kunden vil betale.
- 3) Kunder kan angive et fast beløb de vil betale.

| Opdeling       | g    |
|----------------|------|
| 1 BELØB        |      |
|                |      |
| <b>D</b> Beløh |      |
|                |      |
| Ud af 180,0    | 0 kr |
|                |      |
|                |      |
| BETAL          |      |

- 1) Skift mellem de forskellige delingsmåder.
- 2) Angiv det faste delbeløb kunden vil betale.

Efter en deling er angivet og "Betal" trykkes, åbnes standardbetalingsvinduet, se også Afsnit 1.12.1.

# 2. Opdateringer

### 2.1. Opdatering af navigation og kortmateriale

#### Dette afsnit gælder kun Bridge tabletten.

Den seneste udgave af navigation og kortmateriale fra TomTom kan altid findes her:

https://store.frogne.com/srv/ftp/bridge-sdcard.zip

Man opdaterer navigation og kortmateriale ved at gøre følgende:

- 1) Download zip-filen.
- 2) Pak zip-filen ud til et MicroSD-kort (mindst 16 GB).
- 3) Indsæt MicroSD-kortet i BRIDGE (MicroSD-slottet findes på underkanten).
- 4) Start programmet "Softwareopdatering" (Lettest fra menuen på logon-skærmen, se Afsnit 1.1).
- 5) Tryk på "INSTALLER".
- 6) Vent 10-20 minutter. Enheden vil genstarte undervejs. Skulle der komme fejlmeddelelser undervejs bare tryk på "OK" eller "Fortsæt" indtil installationen er færdig. Der vil stå "Softwaren er opdateret" når opdateringen er færdig.

- 7) Fjern MicroSD-kortet når installationen er slut.
- 8) Start programmet "Softwareopdatering".
- 9) Enheden vil søge efter nye opdateringer på Internettet.
- 10)Tryk på "INSTALLER", om muligt.

### 2.2. Opdatering af CoDrive

For at opdatere CoDrive gås til "Apps" og derefter trykkes på "Softwareopdatering". Kan også gøres fra Log-On skærmen ved at vælge "Softwareopdatering" i menuen. Programmet vil så lede efter en opdatering.

Hvis en opdatering er tilgængelig vises dette, og der skal bare trykkes på knappen "Installer" i nedre venstre hjørne. Enheden kan genstarte undervejs. Er der ikke nogen opdatering tilgængelig vil der stå "Din software er opdateret".

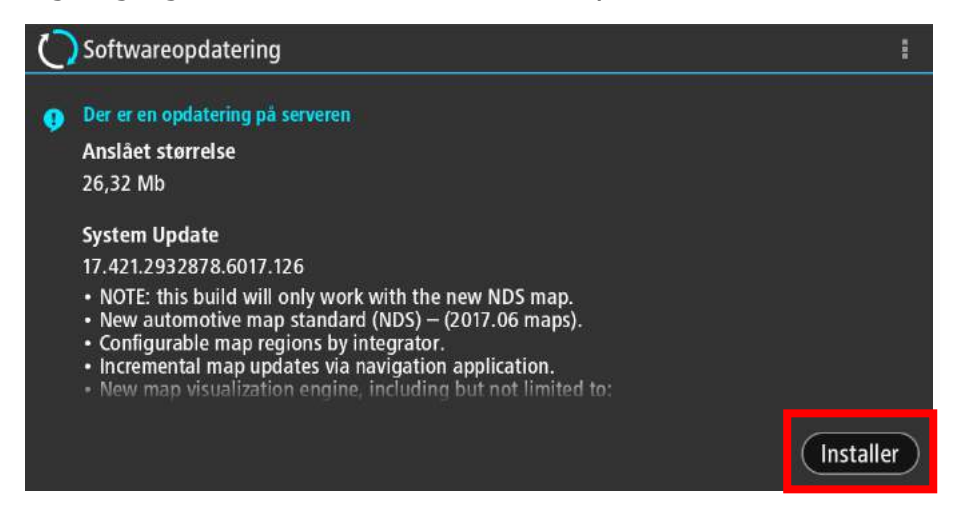

# 3. Fejlfinding

### 3.1. Valg af CoDrive som default applikation

#### Dette afsnit gælder kun Bridge tabletten.

Når du tænder for Bridge enheden, bliver du allerførst mødt med spørgsmålet om du vil have CoDrive eller Navigation til at være dit opstartsprogram

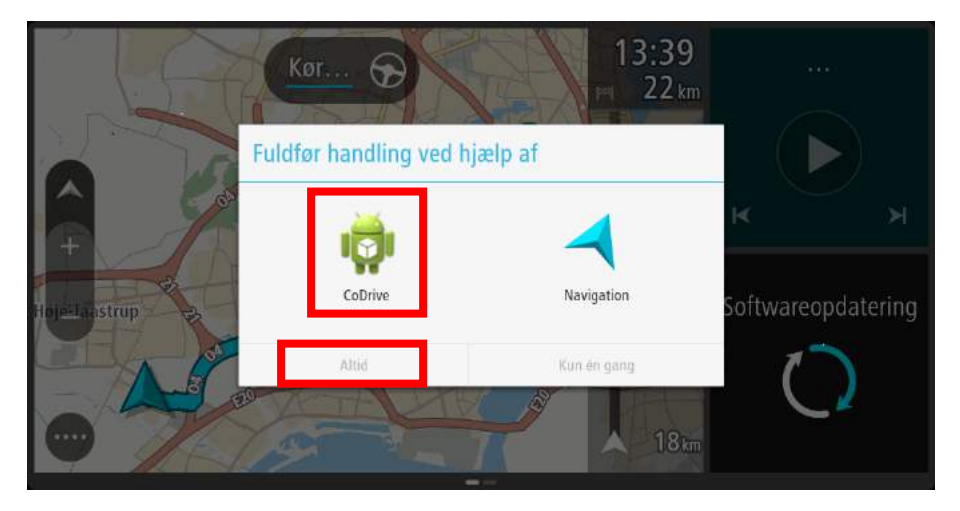

Her skal du vælge CoDrive. Men har du ved en fejl alligevel fået valgt Navigation, kan du komme tilbage til spørgsmålet ved at gøre følgende: Tryk i nederste højre hjørne på uret for at få TomTom menuen frem.

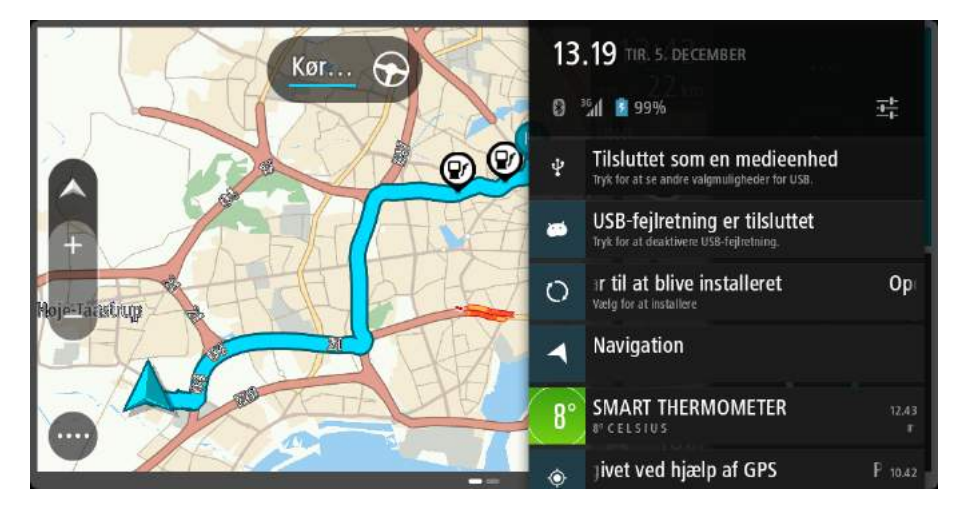

Tryk på indstillingssymbolet i menuen der kommer op (øverst til højre, tre streger).

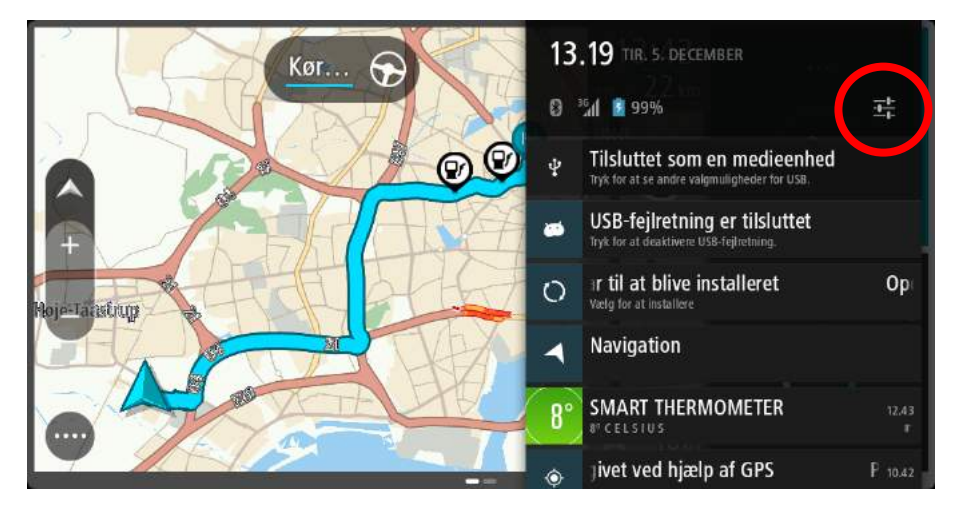

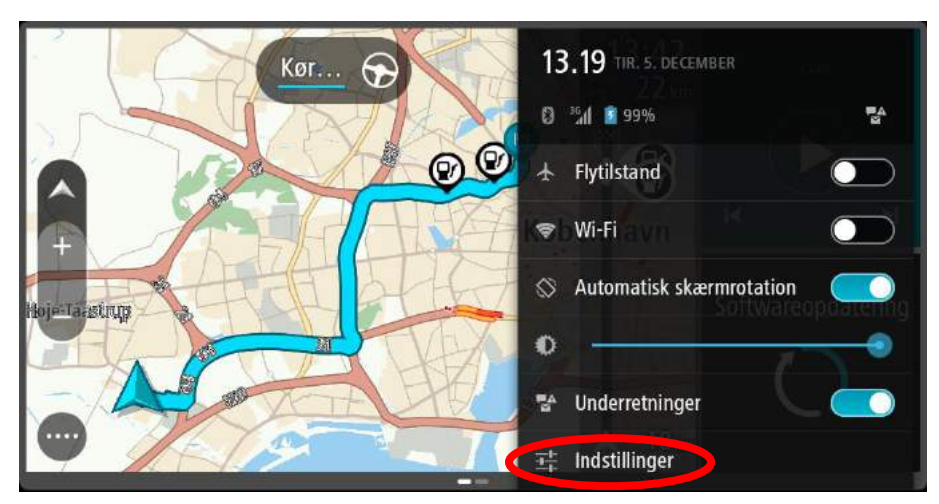

Tryk på indstillinger nederst (igen et symbol med 3 streger).

Rul ned og vælg Apps under "Enhed".

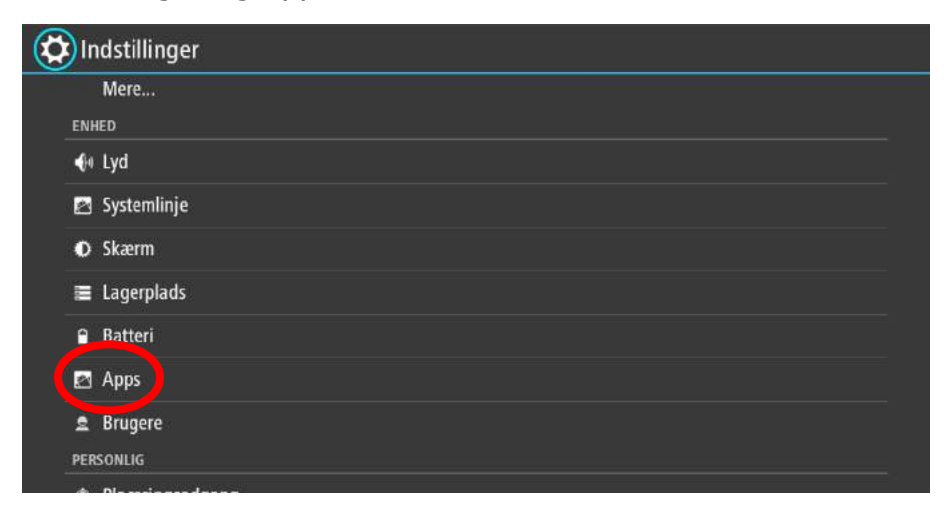

Tryk i øverste højre hjørne på de tre prikker.

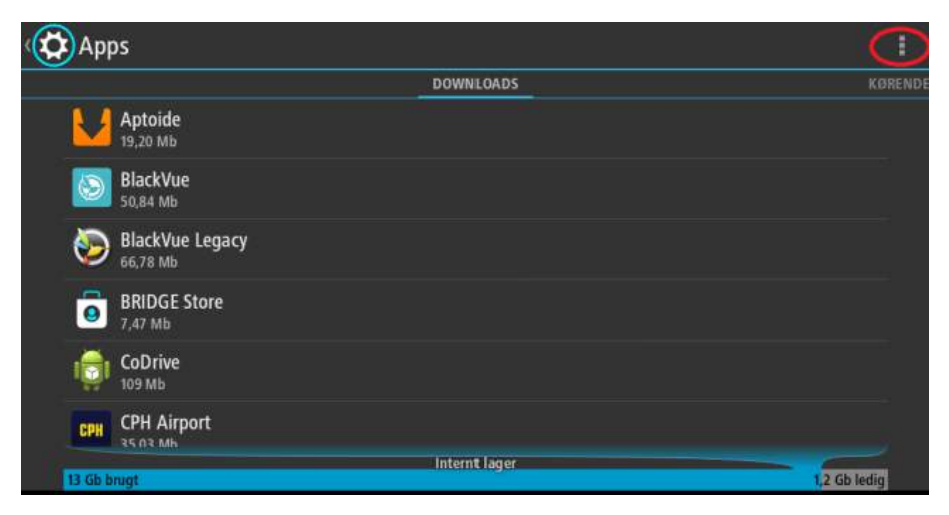

#### Tryk "Nulstil app-præferencer".

| Apps                 |               | :                       |
|----------------------|---------------|-------------------------|
|                      | DOWNLOADS     | Sorter efter størrelse  |
| Aptoide<br>19,20 Mb  |               | Nulstil app-præferencer |
| BlackVue<br>50,84 Mb |               |                         |
| BlackVue<br>66,78 Mb | Legacy        |                         |
| BRIDGE SI<br>7,47 Mb | ore           |                         |
| CoDrive              |               |                         |
| СРН СРН Аігро        | rt            |                         |
| 13 Gb brugt          | Internt lager | 1,2 Gb ledig            |

### Vælg "nulstil apps" i det menu-vindue, der kommer frem.

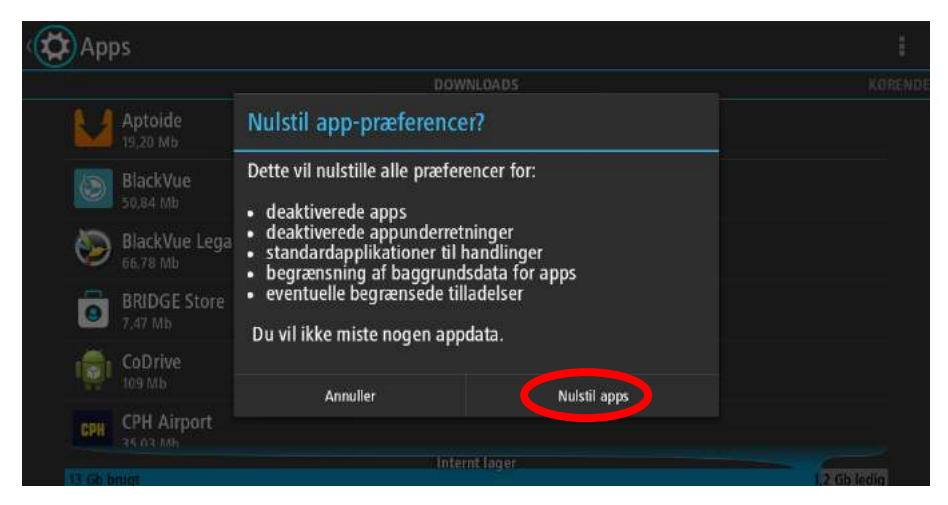

#### Herefter tryk "pil bagud" indtil, du kommer til hovedskærm.

| ( App    | os                          |               |                       |
|----------|-----------------------------|---------------|-----------------------|
|          |                             | DOWNLOADS     | KØREND                |
| <u> </u> | Aptoide<br>19,20 Mb         |               |                       |
|          | BlackVue<br>50,84 Mb        |               |                       |
| ۵        | BlackVue Legacy<br>66,78 Mb |               |                       |
| 0        | BRIDGE Store<br>7,47 Mb     |               |                       |
|          | CoDrive<br>109 Mb           |               |                       |
| CPH      | CPH Airport<br>зร памь      |               |                       |
| 13 Gb b  | nigt                        | Internt lager | 1,2 Gb ledig          |
|          | <b>::</b> (•)               |               | 💼 🛞 🔋 🖪 🔿 13.19 🕍 🛙 🖻 |

Her kommer spørgsmålet "fuldfør handling ved hjælp af" frem. Tryk "CoDrive" og "Altid". Hvis dette menu-vindue ikke dukker frem, så genstart Bridge på dette tidspunkt, så vil vinduet komme frem efter genstart.

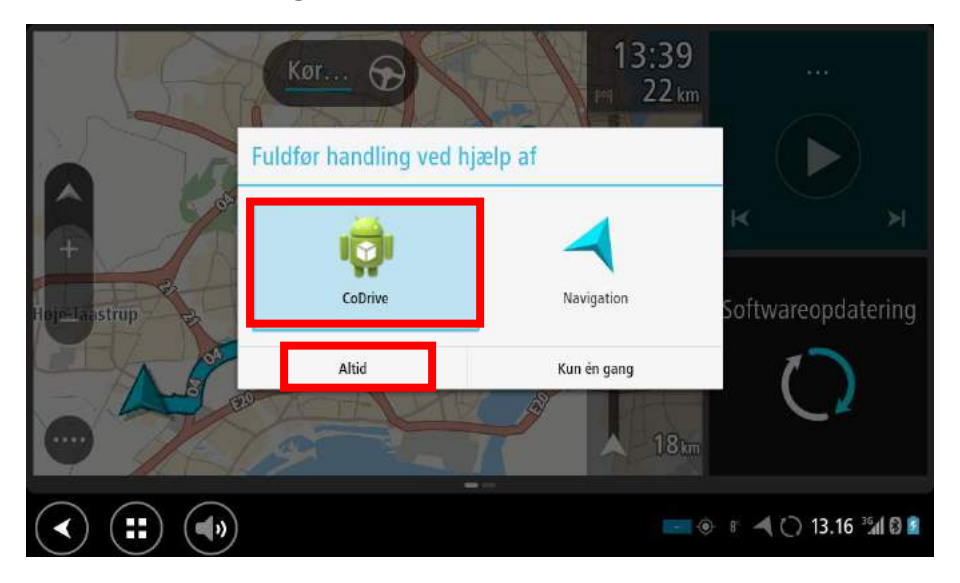
# **3.2. Bluetoothparring af CanIP og Bridge.**

For at parre CanIP'en og Bridgen, skal man ud i Androids indstillinger.

På logonskærmen, tryk på menu symbolet i øverste højre hjørne.

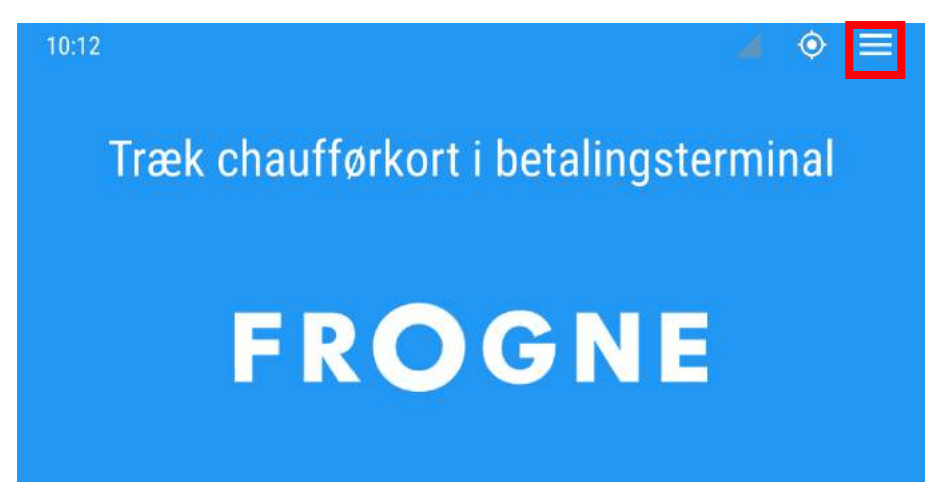

Vælg "System indstillinger" i den menu der vises og man kommer ind i Androidindstillingerne.

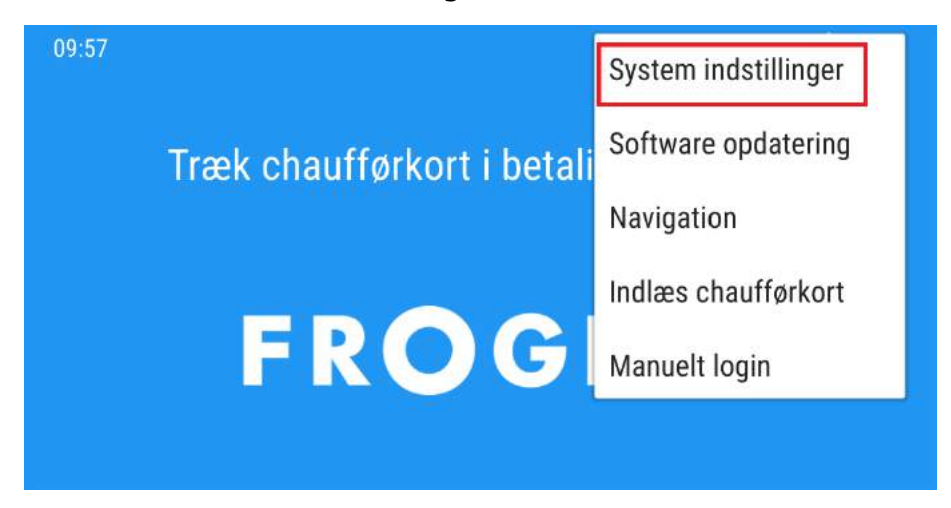

Her vælges "Bluetooth".

|            | ndstillinger        |  |  |  |  |
|------------|---------------------|--|--|--|--|
| TR/        | TRÅDLØST OG NETVÆRK |  |  |  |  |
|            | Wi-Fi 📃             |  |  |  |  |
| 8          | Bluetooth           |  |  |  |  |
| 0          | Dataforbrug         |  |  |  |  |
|            | Mere                |  |  |  |  |
| ENI        | ENHED               |  |  |  |  |
| <b>4</b> 4 | l Lyd               |  |  |  |  |
| <u>1</u>   | Systemlinje         |  |  |  |  |
| •          | Skærm               |  |  |  |  |
|            | Lagerplads          |  |  |  |  |

Der vises en liste over enheder der kan parres, her vil CanIP'er have navne efter formlen "Frogne-Xnnn", hvor "X" er et bogstav og "nnn" et trecifret tal. Man klikker på den CanIP man vil parre Bridgen med, navnet står på siden af CanIP'en, så man kan checke at det er den rigtige man vælger.

| Ő | Bluetooth                                             | SØG EFTER ENHEDER | ŧ |
|---|-------------------------------------------------------|-------------------|---|
|   | TomTom Bridge Ikke synlig for andre Bluetooth-enheder |                   |   |
|   | MULIGE ENHEDER                                        |                   |   |
|   | Frogne-E454                                           |                   |   |
|   | 🗖 LAB-LAPTOP                                          |                   |   |
|   | 📞 device :: OnePlus                                   |                   |   |
|   | Alta                                                  |                   |   |
|   | 14:99:E2:02:D8:BC                                     |                   |   |
|   | I JAJ-WIN7                                            |                   |   |
|   |                                                       | 🗰 13.43 🖘 🛃       | 8 |

Når man har klikket på CanIP-navnet, og derved startet parringen, bliver man bedt om en kode (det er muligt, at kodedialogboksen kommer op før man får klikket på navnet, så er det en god idé lige at checke CanIP-navnet for at sikre, at det er den rigtige man får parret Bridgen med). Her indtastes 4321 og der trykkes OK.

| Bluetooth           |                                                                |                          |                   |
|---------------------|----------------------------------------------------------------|--------------------------|-------------------|
| Ikke synlig for and | Anmodning om Blu                                               | ietooth-parring          |                   |
| MULIGE ENHEDER      | Par med<br>Frogne-8001<br>ved at indtaste enhedens pir<br>4321 | nkode:                   |                   |
|                     | Normait 0000 eller 1234<br>Pinkode indeholder bogstaver e      | eller symboler           |                   |
|                     | Du skal muligvis også indtas<br>anden enhed.                   | ste denne pinkode på den |                   |
|                     | Annuller                                                       | ок                       |                   |
|                     |                                                                |                          |                   |
|                     |                                                                | •                        | ◄ 🕞 09.07 📚ལ⁄ 🛿 🛢 |

CanIP'en og Bridgen er nu parret og CanIP-navnet vil stå på listen over de bluetooth enheder Bridgen er parret med.

| (Ö | Bluetooth                                       | SØG EFTER ENHEDER | 1 |
|----|-------------------------------------------------|-------------------|---|
|    | TomTom Bridge<br>Kun synlig for parrede enheder |                   |   |
|    | PARREDE ENHEDER                                 |                   |   |
|    | Frogne-E454                                     | ヰ                 |   |
|    | MULIGE ENHEDER                                  |                   |   |
|    | 🛄 LAB-LAPTOP                                    |                   |   |
|    | 📞 device :: OnePlus                             |                   |   |
|    | Alta                                            |                   |   |
|    | 14:99:E2:02:D8:BC                               |                   |   |
|    | ) (#) (*)                                       | ۰ 🛋 🛋 🐗 13.44 🖘   | 8 |

### 3.3. Geninstallation af CoDrive

Er CoDrive applikationen blevet afinstalleret ved en fejl, kan den nemt geninstalleres.

Uden CoDrive vil den indbyggede navigation starte op som vist nedenfor. I nedre højre hjørne trykkes på "Softwareopdatering". (Er denne ikke til stede tryk på PILBAGUD indtil skærmen ser ud som nedenfor)

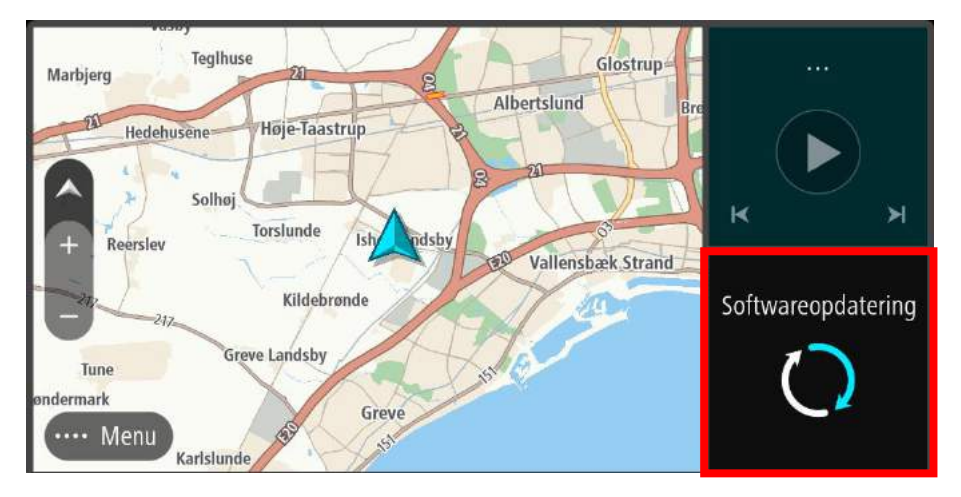

#### Vælg "Installer" i nedre højre hjørne

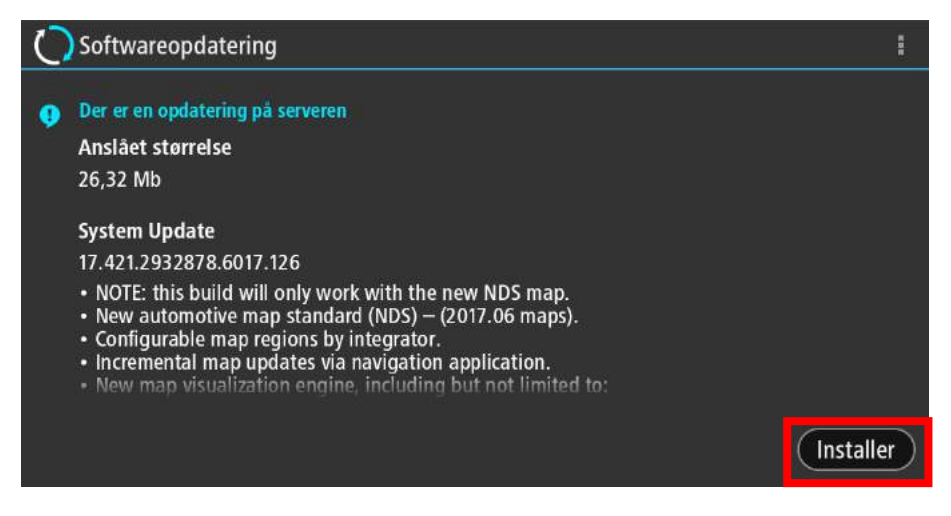

CoDrive geninstalleres nu, så foretag intet indtil den er færdig. (Enheden genstarter undervejs i processen) Vent til der vises følgende skærm med "Din software er opdateret"

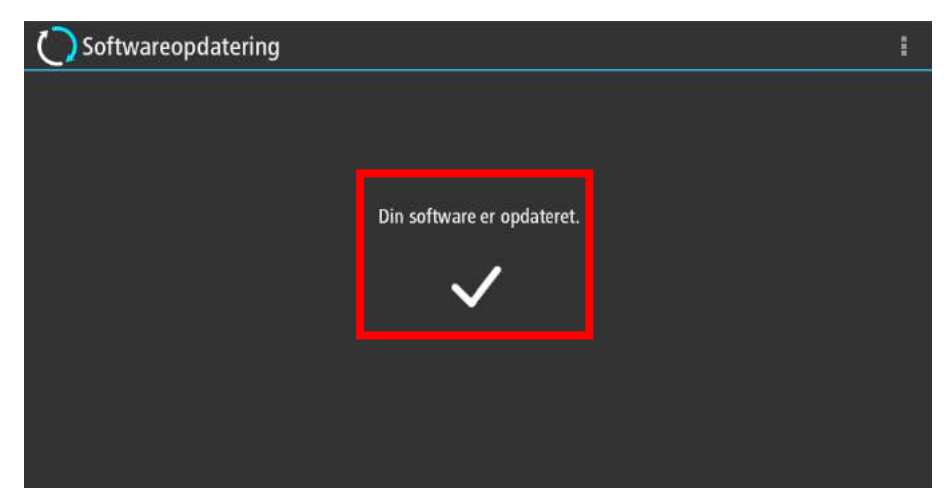

Her kommer spørgsmålet "fuldfør handling ved hjælp af" frem. Tryk "CoDrive" og derefter "Altid".

| C Softwareopdat | ering                |             |  |
|-----------------|----------------------|-------------|--|
|                 |                      |             |  |
|                 | Fuldfør handling ved | hjælp af    |  |
|                 | CoDrive              | Navigation  |  |
|                 | Altid                | Kun én gang |  |
|                 |                      |             |  |

Tryk så på knappen med de fire firkanter i nedre venstre hjørne for at komme til CoDrive applikationen

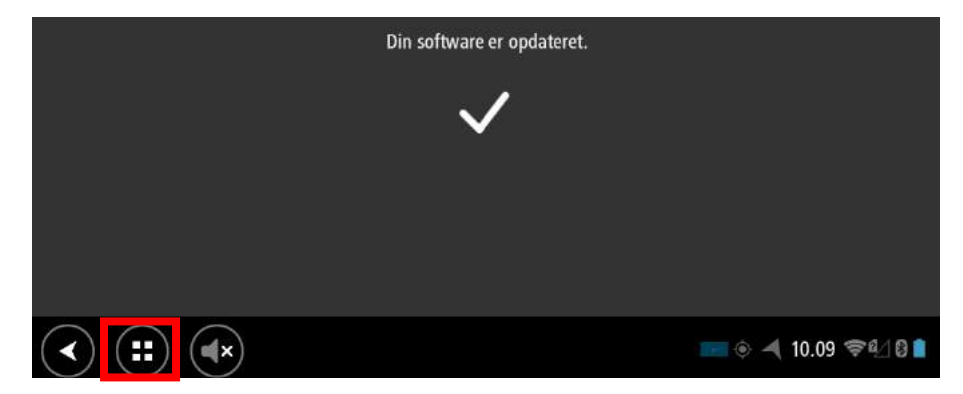

Der skal som det sidste angives en produktkode for at kunne bruge CoDrive. Spørg din central om denne.

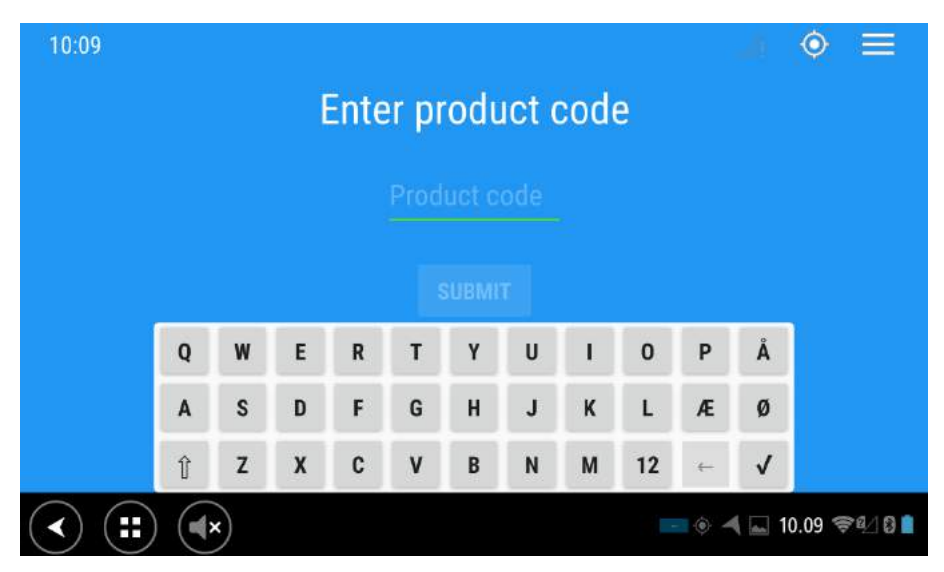

### 3.4. Manglende forbindelse til centralen

Er der manglende forbindelse til centralen, vil der være et udråbstegn over ikonet for forbindelse i statusbaren: . For at prøve at genoprette forbindelse behøver man blot trykke på ikonet. Dette bringer en boks op der spørg hvor der blot skal trykkes på OK. Applikationen vil nu prøve at genoprette forbindelse til centralen.

For at teste om det eventuelt er SIMkortet eller internetforbindelsen som ikke virker, kan man åbne en browser i applikationerne (knappen med firkanterne nederst til højre i Codrive). Gå på en almindelig hjemmeside (eksempelvis www.dr.dk) og se om der er forbindelse.

# 3.5. Manglende/dårlig GPS-forbindelse

Ved manglende eller dårlig GPS forbindelse kan man kontrollere signalet som beskrevet i afsnittet om login i starten af manualen.

Er man i tvivl om GPS virker kan man skifte til navigationen og se om den finder bilens position.

Bemærk at høje bygninger, skov eller lignende kan forringe GPS modtagelsen.